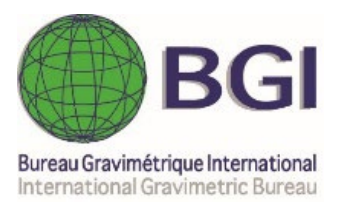

# CG6TOOL

## Manuel Utilisateur (vers. 2022.12)

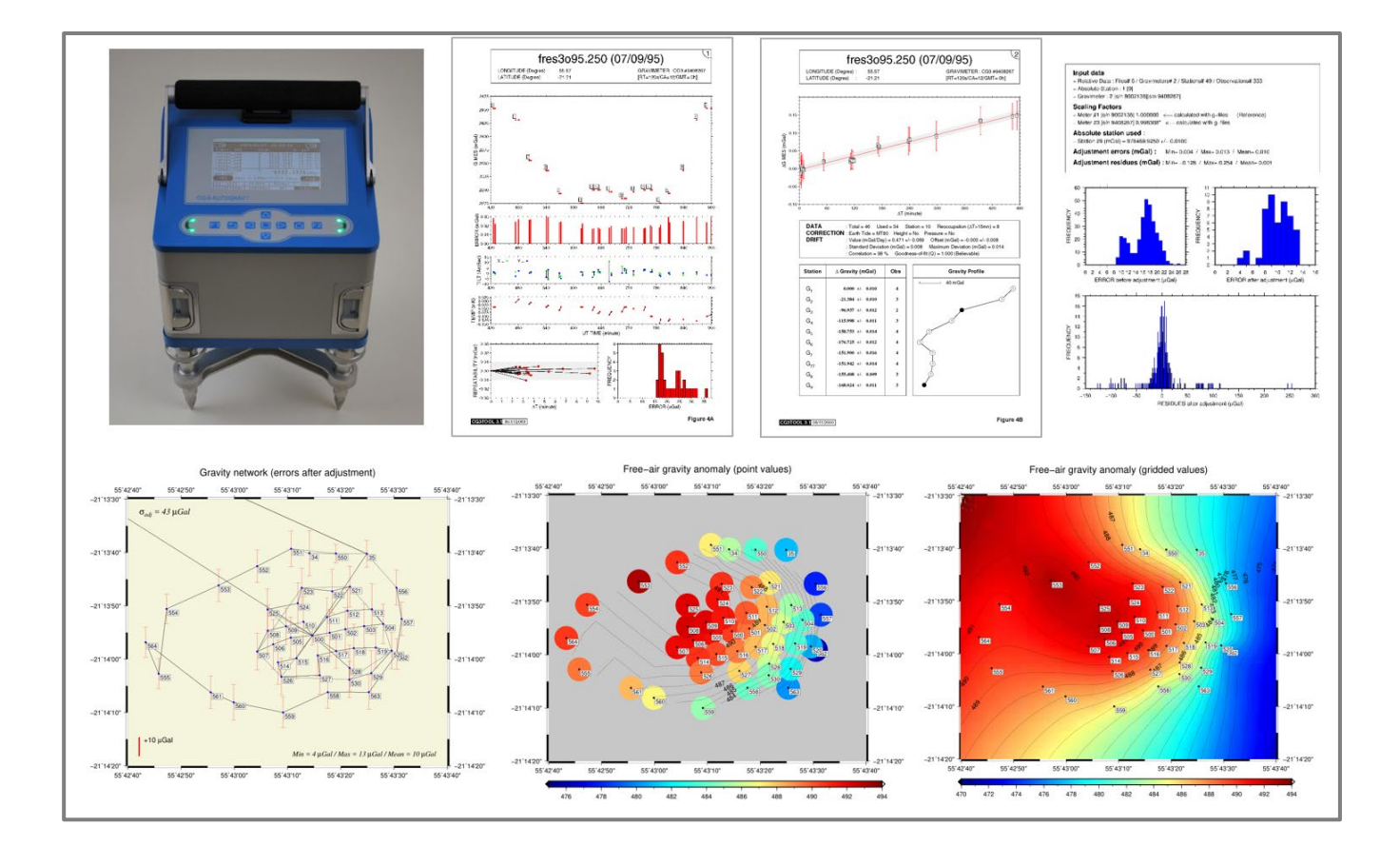

## Programme interactif de traitement de données Scintrex CG3/CG5/CG6

## G. Gabalda & S. Bonvalot

Geosciences Environnement Toulouse (GET) Institut de Recherche pour le Développement (IRD) Bureau Gravimétrique International (BGI)

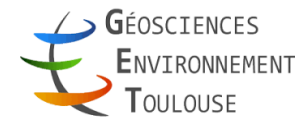

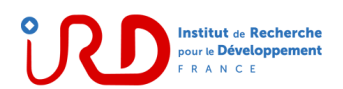

| AVANT-PROPOS                                                                   | <b>5</b> |
|--------------------------------------------------------------------------------|----------|
| GARANTIE                                                                       | 5        |
| PREREQUIS                                                                      | 5        |
| CG6TOOL.gmt                                                                    | 5        |
| Lancer CG6TOOL                                                                 | 6        |
| FICHIERS DE DONNEES GRAVIMETRIQUES                                             | 6        |
| TRAITEMENT D'UN CHEMINEMENT                                                    | 9        |
| 1. Sélection d'un fichier                                                      | 10       |
| 2. Chargement d'un fichier sélectionné                                         | 12       |
| 3. Traitement                                                                  | 13       |
| 4. Visualisation                                                               | 17       |
| FICHIER DE SITE                                                                | . 21     |
| 1. Création d'un nouveau fichier avec des valeurs différentes pour chaque site | 22       |
| 2. Modification d'un fichier de site existant                                  | 23       |
| 3. Création d'un nouveau fichier avec la même valeur pour tous les sites       | 24       |
| AJUSTEMENT DE RESEAU GRAVIMETRIQUE                                             | . 25     |
| 1. Fichier de configuration : <i>config-file</i>                               | 25       |
| 2. Mots-clés autorisés dans le fichier de configuration                        | 26       |
| 3. Chargement du fichier de configuration                                      | 27       |
| 4. Facteur d'échelle                                                           | 31       |
| 5. Ajustement                                                                  | 33       |
| 6. Dessin                                                                      | 35       |
| 7. Rapport d'ajustement                                                        | 45       |
| FICHIER DE POSITION                                                            | . 47     |
| IMPORTATION DE DONNEES                                                         | . 49     |
| ONGLET « About »                                                               | . 53     |
| ONGLET « Help »                                                                | . 55     |
| THEORIE DES OPERATIONS                                                         | . 57     |
| REFERENCES                                                                     | . 63     |

## CONTEXTE

Développé dès 1996, le programme interactif CG3TOOL permettait le contrôle et la visualisation de données acquises à l'aide de gravimètres Scintrex CG-3/3M avec la prise en compte de différentes corrections afin d'améliorer la qualité des mesures (correction de marée, gradient vertical, dérive instrumentale), l'ajustement de réseau et l'archivage des résultats.

- **2014** : Les auteurs lancent le développement de CG5TOOL, un programme développé sous environnement Java permettant ainsi son exécution sur différents plateformes informatiques *Linux* et intégrant les fonctionnalités les plus importantes de CG3TOOL.
- 2019 : CG5TOOL devient CG6TOOL (avec l'intégration du format CG6)
- 2020 : CG6TOOL disponible sur plateformes Windows NT (mais avec gmt6 uniquement)
- 2021 : Nouveaux formats graphiques accessibles (avec gmt6 uniquement) : jpg, png et pdf.
- **2022** : Les noms de fichier ne doivent plus respecter un codage particulier, et les observations d'un fichier peuvent concerner un circuit sur plusieurs jours consécutifs. Les noms de stations alphanumériques sont acceptés ainsi que la possibilité de traiter des circuits qui ne bouclent pas (cheminement entre deux stations de référence par exemple).

**Citation** : G. Gabalda and S. Bonvalot (2022). CG6TOOL : An interactive computer program to process Scintrex CG3/CG5/CG6 gravity data. Bureau Gravimetrique International. BGI Software. DOI :XXX

Contacts germinal.gabalda@ird.fr, sylvain.bonvalot@ird.fr, bgi@cnes.fr

## GARANTIE

CG6TOOL est distribué gratuitement à la communauté scientifique et aucune diffusion commerciale n'est autorisée sans l'accord des auteurs. La responsabilité des auteurs, de l'IRD (Institut de Recherche pour le Développement) et du BGI (Bureau Gravimétrique International) ne saurait être engagé pour tout problème lié à son utilisation.

## PREREQUIS

CG6TOOL requiert l'installation de Java et GMT (librairie graphique et mathématique disponible sur internet) ainsi que l'initialisation des variables d'environnement suivantes:

- **CG6TOOL**: l'archive jar et le script CG6TOOL doivent être installés sous \$CG6TOOL. Ne pas oublier d'ajouter \$CG6TOOL à votre variable **PATH**.
- **CG6VIEWER** : Affichage des images. Seuls **gv** (valeur par défaut) et **gs** (Ghostscript) ont été testés. *Cette variable est inutile sous GMT6*.
- CG6READER : Lecture des fichiers pdf (evince par défaut). Inutile sous Windows NT.
- **GMT\_VERSION** : GMT4, GMT5 ou GMT6 (défaut si variable absente sous linux)
- DIR\_GSHHG : Répertoire contenant la base de données des traits de côtes

#### CG6TOOL.gmt

Afin d'initialiser ses variables et selon la version utilisée (gmt4, gmt5 ou gmt6), GMT a besoin d'un fichier de configuration, respectivement .gmtdefaults4, gmt.conf et gmt.conf. Ces fichiers sont respectivement créés à l'aide des fichiers CG6TOOL.gmt4, CG6TOOL.gmt5 et CG6TOOL.gmt6 qui doivent être présents dans le répertoire \$CG6TOOL/init. Ils sont automatiquement créés en cas de besoin et peuvent être modifiés par l'utilisateur.

## Lancer CG6TOOL

• Environnement *Linux* 

Tapez CG6TOOL si votre PATH contient la variable \$CG6TOOL ou utilisez un *lanceur* (qui peut être associé à l'icône CG6TOOL.jpg) et dont le champ « Commande » contient soit CG6TOOL (avec la même condition que précédemment), soit l'accès à l'archive jar : *java –jar chemin\_complet\_archive\_jar* 

## • Environnement Windows NT

Double-clic sur l'archive exécutable JAR du programme ou utilisez un *raccourci* sur votre bureau (qui peut être associé à l'icône **CG6TOOL.ico**).

## FICHIERS DE DONNEES GRAVIMETRIQUES

**CG6TOOL** utilise directement les fichiers de données *Scintrex* acquis en mode ponctuel lors de cheminement et récupérés via la sortie série.

Nous verrons par la suite d'autres types de fichiers:

- S-file [site] créé par l'utilisateur,
- C-file [calculé] et R-file [résultat] produit par CG6TOOL.

## Fichier de type 'CG3'

| SCINTREX V7.2       | 2 AUT               | ograv / f | ield Mod | e       | R7.21      | REMOT | E/Hire | S        |
|---------------------|---------------------|-----------|----------|---------|------------|-------|--------|----------|
|                     |                     |           |          |         |            | Ser   | No:    | 110193.  |
| Line: 0             | . Grid:             | 1. J      | ob:      | 1. Date | : 02/04/11 | Ope   | rator: | 1.       |
| CDEE .              |                     | -3000     | mCala    | m.      | ilt v conc | i+ .  |        | 202.2    |
| GREF                |                     | -3000.    | IIIGais  | 1.<br>  | iit x sens | 16    |        | 293.2    |
| GCAL.I:             |                     | 0013.752  |          | 1.      | IIC y Sens | 16.:  |        | 290.0    |
| GCAL.Z:             |                     | 0.1052    |          | De      | eg.Lat.:   |       |        | -33.45   |
| TEMPCO.:            |                     | -0.1253   | mGal/mK  | De      | eg.Long.:  |       |        | /0.66    |
| Drift const.        |                     |           |          | GI      | MT Differe | nce:  | _      | 0.hr     |
| Drift Correct       | tion Start          | Time: 23  | :24:12   | Ca      | al.after x | samp  | les:   | 12       |
|                     |                     | Date: 02  | /03/06   | 01      | n-Line Til | t Cor | rected | = "*"    |
| Station Gray        | SD.                 | Tilt x    | Tilt. v  | Temp.   | Е.Т.С.     | Dur   | # Rei  | Time     |
| 1. 2289.            | 7584* 0.048         | -0.3      | -1.0     | -2.01   | 0.015      | 100   | 2      | 13:37:20 |
| 1. 2290.3           | 210* 0.026          | -2.5      | -2.2     | 1.05    | -0.067     | 100   | 2      | 23:28:00 |
| 2. 2231.            | $5532 \times 0.042$ | -0.6      | 1.2      | 0.22    | 0.062      | 100   | 0      | 14:56:56 |
| 3. 2232.            | 3674* 0.040         | -3.9      | 2.0      | 0.24    | 0.068      | 100   | 3      | 15:11:14 |
| 4 2230              | 3552* 0 075         | 0.8       | -0.9     | 0.47    | 0 077      | 100   | 2      | 15.43.18 |
| 5 2227              | 5992* 0.078         | 1 6       | 0.2      | 0 35    | 0 080      | 100   | 0      | 16.00.48 |
| 5 2227.5            | 7088* 0 067         | -3 9      | -0.1     | 0.34    | 0.080      | 100   | 2      | 16.03.27 |
| 5. 2227.            | 2020* 0.007         | 1 /       | 0.1      | 0.34    | 0.080      | 100   | 2      | 16.16.21 |
| 6 2220.             | 0.072               | -0.2      | -1 7     | 0.29    | 0.080      | 100   | 2      | 16.10.21 |
| U. 2220<br>7 0006 ' | 2930" 0.070         | -0.2      | -1.7     | 0.31    | 0.000      | 100   | 2      | 16.26.00 |
| 1. 2220.            | 0.04/               | -4.5      | -0.6     | 0.36    | 0.079      | TUU   | 4      | T0:30:08 |

#### Paramètres de l'entête requis :

|   | Origine du fichier: | (Première ligne)                                 |
|---|---------------------|--------------------------------------------------|
|   | SER No:             | Numéro de série de l'instrument                  |
| • | Date:               | Date d'acquisition des données                   |
| • | Deg.Lat.:           | Latitude                                         |
| • | Deg.Long.:          | Longitude (+ vers l'Ouest)                       |
| • | GMT Difference :    | Écart entre le temps UTC et le temps des mesures |

#### Fichier de type 'CG5'

| 1       | CG-5 SURVEY      |                 |       |            |        |        |     |             |             |        |            |
|---------|------------------|-----------------|-------|------------|--------|--------|-----|-------------|-------------|--------|------------|
| /       | Survey name:     | Pyrope          |       |            |        |        |     |             |             |        |            |
| 1       | Instrument S/N   | l: 9136         |       |            |        |        |     |             |             |        |            |
| /       | Client:          | Default         |       |            |        |        |     |             |             |        |            |
| /       | Operator:        | Default         |       |            |        |        |     |             |             |        |            |
| /       | Date:            | 2014/ 6/ 2      |       |            |        |        |     |             |             |        |            |
| /       | Time:            | 07:56:56        |       |            |        |        |     |             |             |        |            |
| 1       | LONG:            | 1.5000000 E     |       |            |        |        |     |             |             |        |            |
| /       | LAT:             | 42.8000000 N    |       |            |        |        |     |             |             |        |            |
| /       | ZONE:            | 31              |       |            |        |        |     |             |             |        |            |
| /       | GMT DIFF.:       | 0.0             |       |            |        |        |     |             |             |        |            |
| 1       | CG-5 SETUP PA    | RAMETERS        |       |            |        |        |     |             |             |        |            |
| 1       | Gref:            | 0.00            | 0     |            |        |        |     |             |             |        |            |
| 1       | Gcal1:           | 9109.393        | -     |            |        |        |     |             |             |        |            |
| /       | TiltxS:          | 670.647         |       |            |        |        |     |             |             |        |            |
| /       | TiltyS:          | 660.069         |       |            |        |        |     |             |             |        |            |
| /       | TiltxO:          | 84.648          |       |            |        |        |     |             |             |        |            |
| /       | TiltyO:          | 61.302          |       |            |        |        |     |             |             |        |            |
| /       | Tempco:          | -0.141          |       |            |        |        |     |             |             |        |            |
| /       | Drift:           | 0.000           |       |            |        |        |     |             |             |        |            |
| /       | DriftTime Start: | 01:06:34        |       |            |        |        |     |             |             |        |            |
| /       | DriftDate Start: | 2000/01/01      |       |            |        |        |     |             |             |        |            |
| 1       | CG-5 OPTIONS     |                 |       |            |        |        |     |             |             |        |            |
| 1       | Tide Correction  | : YES           |       |            |        |        |     |             |             |        |            |
| /       | Cont. Tilt:      | NO              |       |            |        |        |     |             |             |        |            |
| /       | Auto Rejection:  | YES             |       |            |        |        |     |             |             |        |            |
| /       | Terrain Corr.:   | NO              |       |            |        |        |     |             |             |        |            |
| /       | Seismic Filter:  | YES             |       |            |        |        |     |             |             |        |            |
| /       | Raw Data:        | YES             |       |            |        |        |     |             |             |        |            |
| /LINE   | ESTATIONA        | LTGRAVSD        | TILTX | TILTY      | -TEMP  | -TIDE  | DUR | -REJTIME-   | DEC.TIME+   | DATETE | RRAINDAT   |
| 1.000   | 245.000 0.0000   | 4253.907 0.034  | -25.4 | -24.4      | -17.38 | -0.001 | 90  | 23 07:30:35 | 5143.31240  | 0.0000 | 2014/06/05 |
| 1.000   | 245.000 0.0000   | 4253.909 0.016  | -5.4  | -11.4      | -17.43 | -0.001 | 90  | 7 07:33:31  | 5143.31444  | 0.0000 | 2014/06/05 |
| 1.000   | 246.000 0.0000   | 4308.860 0.035  | 72.0  | 32.4       | -17.34 | -0.005 | 90  | 22 08:54:40 | 5143.37070  | 0.0000 | 2014/06/05 |
| 1.000   | 246.000 0.000    | 4308.835 0.014  | 27.3  | 11.2       | -17.35 | -0.006 | 90  | 22 08:57:13 | 5143.37220  | 0.0000 | 2014/06/05 |
| 1.000   | 246.000 0.0000   | 4308.833 0.010  | 18.0  | 11.9       | -17.40 | -0.006 | 90  | 6 09:00:04  | 5143.37445  | 0.0000 | 2014/06/05 |
| 1 000   |                  | 4240 207 0 017  | -2.2  | 8.0        | -17 36 | 0.025  | 90  | 10 16.24.03 | 5143 68227  | 0.0000 | 2014/06/05 |
| 1 000 7 |                  | A240 222 0.017  | -6 5  | 0.0        | -17 24 | 0.025  | an  | 0 16.24.05  | 51/13 68387 | 0.0000 | 2014/06/05 |
| 1 000   |                  | A 240.222 0.011 | 0.0   | 0.0<br>1 E | 17.54  | 0.025  | 00  | 0 10.20.21  | 5145.00507  | 0.0000 | 2014/06/05 |
| 1.000   |                  |                 | -0.3  | -4.0       | -17.35 | 0.025  | 30  | 0 10:28:39  | 5145.08540  | 0.0000 | 2014/00/05 |
| 1.000   | 245.000 0.0000   | 4253.972 0.051  | -5.9  | -12.4      | -17.29 | 0.025  | 90  | 3 16:49:53  | 5143.70019  | 0.0000 | 2014/06/05 |
| 1.000 2 | 245.000 0.0000   | 4253.979 0.068  | 3.6   | -1.9       | -17.29 | 0.025  | 90  | 4 16:52:41  | 5143./0213  | 0.0000 | 2014/06/05 |
|         |                  |                 |       |            |        |        |     |             |             |        |            |

#### Paramètres de l'entête requis :

•

Origine du fichier:CG-5 SURVEYInstrument S/N :Numéro de série de l'instrumentLONG:Longitude (+ vers l'Est)LAT:LatitudeGMT DIFF.:Écart entre le temps UTC et le temps des mesuresTide Correction :Yes ou No selon la prise en compte ou nom de la marée terrestre

**ATTENTION** : Les fichiers avec coordonnées ne sont pas acceptés mais il est possible de les transformer en utilisation l'outil d'importation de données (cf p.49)

#### Fichier de type 'CG6'

| /        | CG-6 SURVEY          |                |        |             |      |           |           |         |                                      |
|----------|----------------------|----------------|--------|-------------|------|-----------|-----------|---------|--------------------------------------|
| /        | Survey name:         | AZER_AA        |        |             |      |           |           |         |                                      |
| /        | Instrument Serial N  | umber: 01      | 81001  | L <b>25</b> |      |           |           |         |                                      |
| /        | Created:             | 2019-05-07-1   | 0:32:2 | 20          |      |           |           |         |                                      |
| /        |                      |                |        |             |      |           |           |         |                                      |
| /        | CG-6 Calibration     |                |        |             |      |           |           |         |                                      |
| /        | Operator:            | GG             |        |             |      |           |           |         |                                      |
| /        | Gcal1 [mGal]:        | 7996.315000    |        |             |      |           |           |         |                                      |
| /        | Goff [ADU]:          | -8388608.000   | 0000   |             |      |           |           |         |                                      |
| /        | Gref [mGal]:         | 0.0000         |        |             |      |           |           |         |                                      |
| /        | X Scale [arc-sec/ADI | .0.0 [J        | 03112  | 5           |      |           |           |         |                                      |
| /        | Y Scale [arc-sec/ADL | J]: 0.0        | 03101  | 4           |      |           |           |         |                                      |
| /        | X Offset [ADU]:      | -85356.95988   | 35     |             |      |           |           |         |                                      |
| /        | Y Offset [ADU]:      | -75699.91923   | 33     |             |      |           |           |         |                                      |
| /        | Temperature Coeffic  | cient [mGal/mk | ]:     | -0.128      | 3600 |           |           |         |                                      |
| /        | Temperature Scale [  | mK/ADU]: -0    | 0001   | 11          |      |           |           |         |                                      |
| /        | Drift Rate [mGal/da  | /]: -0         | 11962  | 28          |      |           |           |         |                                      |
| /        | Drift Zero Time:     | 2018-10-31 1   | 2:00:1 | 18          |      |           |           |         |                                      |
| /        | Firmware Version:    | R-20170705-    | 1      |             |      |           |           |         |                                      |
| /Station | Date Time            | CorrGrav       | Line   | StdDev      | //   | LatGPS    | LonGPS    | ElevGPS | Corrections[drift-temp-na-tide-tilt] |
| 1001     | 2019-05-07 10:32:2   | 3370.5900      | 0      | 0.0797      | //   | 40.378101 | 48.973633 | 544.1   | 11011                                |
| 1001     | 2019-05-07 10:33:2   | 0 3370.5901    | 0      | 0.0724      | //   | 40.378105 | 48.973633 | 544.2   | 11011                                |
|          |                      |                |        |             | ,,   |           |           |         |                                      |

**<u>Remarque</u>** : Ci-dessous la liste exhautive des paramètres disponibles dans le format CG6 :

CG-6 SURVEY

Station Date Time CorrGrav Line StdDev StdErr RawGrav X Y SensorTemp TideCorr TiltCorr TempCorr DriftCorr MeasurDur InstrHeight LatUser LonUser ElevUser LatGPS LonGPS ElevGPS Corrections[drift-temp-na-tide-tilt]

#### Paramètres de l'entête requis :

- Origine du fichier:
- Instrument Serial Number: Numéro de série

Vous venez de lancer CG6TOOL (et la variable d'environnement CG6TOOL existe) ...

| CG6TOOL - jv2022.12 (2022-12-01) - BGI/IRD – 🗆                                                                                            |
|----------------------------------------------------------------------------------------------------|
| Field Survey Tools About Help                                                                                                    |
| INPUT INFORMATIONS<br>Directory :<br>Observed File :<br>Site File :<br>Gravimeter :                                                       |
| OUTPUT INFORMATIONS<br>Directory<br>Computed File :<br>Result File :                                                                      |
| ОК                                                                                                    |
| TIME : UTC-Local =<br>DRIFT : Linear (Least Square Adjustment )<br>SITE : Height (mGal/m) : 0.00000 Reset<br>REOC : Time Delay (min) = 15 |
| POSITION<br>Directory :<br>Position File : Load Infos                                                                                     |
| GRAVITY BASE         Base 1:       mGal         Base 2:       mGal                                                                        |
| APPLY                                                                                                    |
| GRAPHIC<br>Directory<br>Plot #1:<br>Plot #2:                                                                                              |
| Advanced Graphic Parameters                                                                                                    |
| PLOT                                                                                                    |

## 1. Sélection d'un fichier

Cliquez sur le bouton <**Load**> et sélectionnez un fichier d'observation. Dès la sélection effective, l'interface est mise à jour.

| CG6TOOL - jv2022.12 (2022-12-01) - BGI/IRD – 🗆 🎈                                                                                                    |
|----------------------------------------------------------------------------------------------------|
| Field Survey Tools About Help                                                                                                    |
| INPUT INFORMATIONS         Directory:       /home/gabalda/Z_SOFTS/gravi_cg6tool/newCG6T00Lv202212/TEST/CG6         Observed File:       CG6_2019137.dat         Load       Edit         Site File:       Unknown         Gravimeter:       CG6 #18100125                  |
| OUTPUT INFORMATIONS Directory SOFTS/gravi_cg6tool/newCG6T00Lv202212/TEST/CG6 Computed File: C_CG6_2019137.dat Result File: R_CG6_2019137.dat OK                                                                                                    |
| CORRECTIONS<br>E.T.C.: © CG6 © Common Longman © Precise Longman<br>TIME : UTC-Local =<br>DRIFT : Linear ( Least Square Adjustment )<br>SITE : ☐ Height (mGal/m) : 0.00000 Reset<br>REOC : Time Delay (min) = 15 ÷                                                         |
| POSITION<br>Directory :<br>Position File : Load Infos                                                                                                    |
| GRAVITY BASE Base 1: mGal Base 2: mGal APPLY                                                                                                    |
| GRAPHIC         Directory       'home/gabalda/Z_SOFTS/gravi_cg6tool/newCG6T00Lv202212/TEST/CG6         Plot #1:       Plot1_CG6_2019137.ps         Plot #2:       Plot2_CG6_2019137.ps         Advanced Graphic Parameters       To save temporary directory         PLOT |

#### Le fichier des observations peut être édité à l'aide du bouton < Edit>.

|                                                                                                    |                                                                                                    | СС6ТО                                                                                                    | OL : Observe                                                                                                    | d Data File                                                                                                    | 2                                                                                                    | - (                                                                                                    |
|----------------------------------------------------------------------------------------------------|----------------------------------------------------------------------------------------------------|----------------------------------------------------------------------------------------------------|----------------------------------------------------------------------------------------------------|----------------------------------------------------------------------------------------------------|----------------------------------------------------------------------------------------------------|----------------------------------------------------------------------------------------------------|
| Save<br>Double clic                                                                                                    | /home/gabalda/<br>c to activate/d                                                                                                    | Z_SOFTS/grav                                                                                                    | vi_cg6tool/new(<br>a measureme                                                                                                    | G6T00Lv20                                                                                                    | 2212/TEST/CG6                                                                                                    | /CG6_2019137.dat                                                                                                    |
| /<br>/<br>/<br>/<br>/<br>/<br>/<br>/<br>/<br>/<br>/<br>/<br>/<br>/<br>/<br>/<br>/<br>/<br>/                                  | Date<br>2019-05-17<br>2019-05-17                                                                                                    | CG-6 Survey<br>Survey Nam<br>Instrument<br>Created:<br>CG-6 Calibra<br>Operator:<br>Gcal1 [mGa<br>Goff [ADU]:<br>Gref [mGal]<br>X Scale [arc<br>Y Scale [arc<br>X Offset [AD<br>Y Offset [AD<br>Y Offset [AD<br>Y Offset [AD<br>Temperatur<br>Drift Rate [r<br>Drift Zero T<br>Firmware Ve<br>Time<br>08:23:06<br>08:28:02 | (<br>e: AZER_DD<br>Serial Number:<br>2019-05-17<br>ation<br>GG<br>[]: 7996.31500<br>-8388608.00<br>:-826/ADU]:<br>:-sec/ADU]:<br>:-90]:<br>:-90]:<br>: | 00000001<br>08:17:20<br>0<br>00000<br>0.031125<br>0.031014<br>-85356.95<br>-75699.91<br>nGal/mK]:<br>VU]:<br>-0.119628<br>2018-10-3<br>R-2017070<br>Line<br>0 | 9885<br>9233<br>-0.128600<br>-0.000111<br>112:00:18<br>05-1<br>StdDev<br>0.1032<br>0.1425                                                          | StdErr<br>0.0133<br>0.0184                                                                                                    |
| BASE<br>7002<br>7003<br>7003<br>7003<br>7004<br>7004<br>7004<br>7005<br>7005<br>7005<br>7006<br>7006<br>7006<br>7007<br>7007 | 2019-05-17<br>2019-05-17<br>2019-05-17<br>2019-05-17<br>2019-05-17<br>2019-05-17<br>2019-05-17<br>2019-05-17<br>2019-05-17<br>2019-05-17<br>2019-05-17<br>2019-05-17<br>2019-05-17<br>2019-05-17 | 08:29:02<br>08:39:28<br>08:40:28<br>08:53:15<br>08:54:15<br>08:56:10<br>09:04:04<br>09:05:04<br>09:15:27<br>09:16:27<br>09:16:27<br>09:26:48<br>09:27:48<br>09:38:07<br>09:39:07<br>09:47:25                                                                                                    | 3426.2771<br>3421.3206<br>3421.3290<br>3421.3674<br>3421.3754<br>3421.7100<br>3421.7105<br>3422.1502<br>3422.1489<br>3423.9480<br>3423.9508<br>3426.9307<br>3426.9350<br>3427.4004                                                                                                    |                                                                                                    | 0.0741<br>0.0864<br>0.0931<br>0.1223<br>0.1354<br>0.1137<br>0.1955<br>0.1381<br>0.0834<br>0.1360<br>0.0342<br>0.0259<br>0.0552<br>0.0866<br>0.0467 | 0.0096<br>0.0112<br>0.0120<br>0.0158<br>0.0175<br>0.0147<br>0.0252<br>0.0178<br>0.0108<br>0.0176<br>0.0044<br>0.0033<br>0.0071<br>0.0112<br>0.0060 |

L'éditeur permet de modifier les observations.

- Le double-clic sur une ligne ajoute (ou enlève si il existe) le caractère # en début de ligne. Les lignes ainsi marquées ne seront pas prise en compte lors du traitement.
- ✤ Le bouton <Save> permet de sauvegarder les modifications.

### 2. Chargement d'un fichier sélectionnée

Clic du bouton **<OK**>. Des messages peuvent apparaître à l'écran en cas d'erreurs sinon l'interface est mise à jour et le bouton **<APPLY>** devient accessible.

| CG6TOOL - jv2022.12 (2022-12-01) - BGI/IRD – 🗆 😣                                                                                                    |
|----------------------------------------------------------------------------------------------------|
| Field Survey Tools About Help                                                                                                    |
| INPUT INFORMATIONS         Directory :       /home/gabalda/Z_SOFTS/gravi_cg6tool/newCG6T00Lv202212/TEST/CG6         Observed File :       CG6_2019137.dat         Load       Edit         Site File :       Unknown         Gravimeter :       CG6 #18100125 |
| OUTPUT INFORMATIONS Directory SOFTS/gravi_cg6tool/newCG6T00Lv202212/TEST/CG6 Computed File: C_CG6_2019137.dat Result File: R_CG6_2019137.dat OK                                                                                                    |
| CORRECTIONS<br>E.T.C.: © CG6 © Common Longman © Precise Longman<br>TIME: UT UTC-Local = 0<br>DRIFT: Linear (Least Square Adjustment)<br>SITE: Height (mGal/m): 0.00000 Reset<br>REOC: Time Delay (min) = 15÷<br>POSITION                                     |
| Directory :<br>Position File : Load Infos<br>GRAVITY BASE<br>Base 1 : BASE 0.000 mGal<br>Base 2 : BASE 0.000 mGal<br>APPLY                                                                                                    |
| GRAPHIC Directory 'home/gabalda/Z_SOFTS/gravi_cg6tool/newCG6T00Lv202212/TEST/CG6 Plot #1: Plot1_CG6_2019137.ps Plot #2: Plot2_CG6_2019137.ps Advanced Graphic Parameters To save temporary directory PLOT                                                    |

#### 3. Traitement

Plusieurs corrections (luni-solaire, hauteur, dérive instrumentale) et options (fichier de position, référence gravimétrique) sont disponibles:

#### • <u>E.T.C.: CG6 / Common Longman / Precise Longman</u>

- ✓ CG6 : Correction de marée du fichier (calcul avec coordonnées du setup du gravimètre) basée sur le modèle de Longman (1959).
- ✓ Common Longman permet de recalculer la correction avec le même modèle mais avec les coordonnées de l'entête.
- ✓ Precise Longman permet de calculer une correction pour chaque site (coordonnées lues dans un fichier de position)

#### • SITE : Height

Cette correction permet de prendre en compte l'effet d'un gradient vertical pour ramener les mesures à un même niveau de référence. Les hauteurs de correction sont lues dans un fichier de site qui peut être créé par l'outil **<Create/Modify Site File>**. Par défaut le gradient est 0.3086 mGal/m.

#### • <u>REOC : Time Delay</u>

La dérive instrumentale est calculée à l'aide des mesures réalisées sur les sites réoccupés. Ce paramètre fixe la période minimum à partir de laquelle on considère qu'une station est dite « réoccupée » (15 minutes par défaut).

#### • **<u>POSITION</u>** (voir également le chapitre "FICHIER DE POSITION)

Possibilité de charger un fichier de coordonnées afin de calculer des corrections de marée précise (*ETC Precise Longman*).

| CG6TOOL : POSITION FILE : INITIALISATION                                    |
|-----------------------------------------------------------------------------|
| /home/gabalda/Z_SOFTS/gravi_cg6tool/newCG6T00Lv202212/TEST/CG6/CG6.stations |
| HEADER (Number of lines): $2\frac{1}{\sqrt{2}}$                             |
| RECORD : Fix the file fields's number and choice unity                      |
| Station Number: $2{}$                                                       |
| Longitude & Latitude : 8 + 4 + DD.DDD                                       |
| Elevation : 12÷ M v                                                         |
| ок                                                                          |

Le format défini par l'utilisateur est ensuite accessible à l'aide du bouton <**Infos**> de l'interface.

#### • GRAVITY BASE

Cette option permet d'attribuer une valeur de pesanteur à 1 ou 2 stations du circuit. Par défaut *Base 1* est la première station du circuit et *Base 2* la dernière. Dans le cas de circuit <u>qui ne bouclent pas</u>, l'utilisation de 2 bases permet d'obtenir une dérive « réaliste » et donc des résultats « acceptables ».

Le bouton <**APPLY**> déclenche la vérification des choix.

Si l'option **Precise Longman** a été sélectionnée et qu'aucun fichier de position n'a été sélectionné alors l'utilisateur est invité à le faire.

Ensuite **CG6TOOL** ouvre une fenêtre contenant des informations sur les paramètres de la dérive instrumentale.

|   | CG6TOOL 8                               |
|---|-----------------------------------------|
| i | LINEAR REGRESSION PARAMETERS            |
|   | Number of differences used : 22         |
|   | Correlation Coefficient = 95.10 %       |
|   | Goodness-of-fit Believable (Q = 1.0000) |
|   | Gravity[i] = K x Time[i] + B + Error[i] |
|   | K (mGal/Day) = 0.170 +/- 0.067          |
|   | B (mGal) = 0.003 + - 0.003              |
|   | SD(Error) = 0.002 mGal                  |
|   | MAX(Error) = 0.006 mGal                 |
|   | OK                                      |

Bouton **<OK>** pour continuer.

CG6TOOL crée deux fichiers:

- ✓ C-file [calculé] avec les données corrigées et triées (temps d'acquisition).
- ✓ R-file [résultat] (1 mesure par station).

Fichier C(alculé) : C\_<Observed File>

```
: CG6TOOL 2022.12 (2022-12-01) - FIELD COMPUTED FILE
# INFO
# CREATOR : gabalda
# DATE
         : Thu Nov 24 17:49:52 CET 2022
# GRAVIMETER : CG6 #18100125
        : Observed = 37 / Used = 37
# DATA
# CORRECTION : Earth Tide = Precise Longman / Height = No
# FORMAT : STATION / VALUE (mGal) / ERR (mGal) / DUR (s) / # REJ / X (Arc s) / Y (Arc s) / TEMP (mK)
# FORMAT ETC (mGal) / JUL DAY / TIME (mn) / DDMMYY / HHMMSS / UT-Local (h) / SC (mGal) / GRAV (mGal)
BASE 3426.150 0.013 60 0 -8.4 -1.3 2.51 0.124 137 503.1000 170519 082306 0 0.000
                                                                                      0.0000
BASE 3426.152 0.018 60 0 -7.8 -1.8 2.45 0.123 137 508.0333 170519 082802 0 0.000
                                                                                      -0.0002
BASE 3426.154 0.010 60 0 -6.3 -1.3 2.44 0.123 137 509.0333 170519 082902 0 0.000
                                                                                      0.0024
7002 3421.201 0.011 60 0 10.6 -4.5 2.61 0.120 137 519.4667 170519 083928 0 0.000
                                                                                      -4.9552
7002 3421.209 0.012 60 0 10.0 -7.5 2.57 0.120 137 520.4667 170519 084028 0 0.000
                                                                                      -4.9470
... / ...
7015 3423.639 0.013 60 0 13.9 -17.2 2.54 0.007 137 688.3167 170519 112819 0 0.000
                                                                                      -2.6503
BASE 3426.311 0.016 60 0 3.2 -9.1 2.54 -0.011 137 709.1500 170519 114909 0 0.000
                                                                                      0.0024
BASE 3426.312 0.009 60 0 4.4 -13.4 2.52 -0.011 137 710.1500 170519 115009 0 0.000
                                                                                       0.0027
BASE 3426.313 0.017 60 0 -2.6 -7.7 2.47 -0.012 137 711.4333 170519 115126 0 0.000
                                                                                       0.0023
BASE 3426.314 0.009 60 0 -3.9 -13.2 2.46 -0.013 137 712.4333 170519 115226 0 0.000
                                                                                       0.0027
```

## Fichier R(ésultat) : R\_<Observed File>

| # INFO : CG6TOOL 2022.12 (2022-12-01) - FIELD RESULT FILE                      |
|--------------------------------------------------------------------------------|
| # CREATOR : gabalda                                                            |
| # DATE : Thu Nov 24 17:49:52 CET 2022                                          |
| # GRAVIMETER : CG6 #18100125                                                   |
| # DATA : Total = 37 / Used = 37 / Station = 15 / Reoccupation (DT>15mn) = 1    |
| # CORRECTION : Earth Tide = Precise Longman / Height = No                      |
| # REFERENCE : Station BASE (980041.400 mGal)                                   |
| # DRIFT : Value (mGal/Day) = 0.170 +/- 0.067 / Offset (mGal) = 0.003 +/- 0.003 |
| # : Standard Deviation (mGal) = 0.002 / Maximum Deviation (mGal) = 0.006       |
| # : Correlation = 95 % / Goodness-of-fit (Q) = 1.000 Believable                |
| # FORMAT : STATION / VALUE (mGal) / ERROR (mGal) / REITERATION / REOCCUPATION  |
| BASE 980041.4000 0.0010 7 1                                                    |
| 7002 980036.4465 0.0048 2 0                                                    |
| 7003 980036.4919 0.0040 3 0                                                    |
| 7004 980036.8292 0.0025 2 0                                                    |
| 7005 980037.2676 0.0025 2 0                                                    |
| 7006 980039.0663 0.0028 2 0                                                    |
| 7007 980042.0468 0.0031 2 0                                                    |
| 7008 980042.5147 0.0039 3 0                                                    |
| 7009 980036.5543 0.0026 2 0                                                    |
| 7010 980036.5085 0.0026 2 0                                                    |
| 7011 980037.3576 0.0026 2 0                                                    |
| 7012 980039.3811 0.0038 2 0                                                    |
| 7013 980041.7948 0.0026 2 0                                                    |
| 7014 980038.9337 0.0025 2 0                                                    |
| 7015 980038.7466 0.0025 2 0                                                    |

Puis mise à jour de l'interface:

<PLOT> et <Advanced Graphic Parameters> sont maintenant accessibles.

| CG6TOOL - jv2022.12 (2022-12-01) - BGI/IRD – 🗆 😣                                                                                                    |
|----------------------------------------------------------------------------------------------------|
| Field Survey Tools About Help                                                                                                    |
| INPUT INFORMATIONS         Directory :       /home/gabalda/Z_SOFTS/gravi_cg6tool/newCG6T00Lv202212/TEST/CG6         Observed File :       CG6_2019137.dat         Site File :       Unknown         Gravimeter :       CG6 #18100125                                     |
| OUTPUT INFORMATIONS Directory SOFTS/gravi_cg6tool/newCG6T00Lv202212/TEST/CG6 Computed File: C_CG6_2019137.dat Result File: R_CG6_2019137.dat OK                                                                                                    |
| CORRECTIONS<br>E.T.C.: CG6 Common Longman Precise Longman<br>TIME: UT UTC-Local = 0<br>DRIFT: Linear (Least Square Adjustment)<br>SITE: Height (mGal/m): 0.00000<br>Reset<br>REOC: Time Delay (min) = 15 ÷                                                               |
| POSITION         Directory :       /home/gabalda/Z_SOFTS/gravi_cg6tool/newCG6T00Lv202212/TEST/CG6         Position File :       CG6.stations         Load       Infos                                                                                                    |
| GRAVITY BASE Base 1: BASE 980041.400 mGal Base 2: BASE 0.000 mGal APPLY                                                                                                    |
| GRAPHIC         Directory       home/gabalda/Z_SOFTS/gravi_cg6tool/newCG6T00Lv202212/TEST/CG6         Plot #1:       Plot1_CG6_2019137.ps         Plot #2:       Plot2_CG6_2019137.ps         Advanced Graphic Parameters       To save temporary directory         PLOT |

#### 4. Visualisation

A ce stade, l'utilisateur a la possibilité de visualiser graphiquement les résultats à l'aide du bouton <**PLOT**>. **CG6TOOL** utilise la librairie graphique et mathématique GMT (Generic Mapping Tools) afin de créer les deux fichiers graphiques.

Dans un premier temps **CG6TOOL** crée un fichier de commande contenant toutes les informations puis celui-ci est exécuté en tâche de fond.

Le fichier de commande (temporaire) a pour nom \_tmp\_cg6tool\_GMT\_*o-file* d'extension .*csh* ou .*bat* selon OS utilisé. *o-file* est le nom du fichier d'observation.

Tous les paramètres des dessins sont automatiquement calculés. Il est également possible de les modifier avec **Advanced Graphic Parameters**> ou directement dans le fichier de commande.

|                                |                  | CG6T                | OOL : FI         | ELD GRAP      | HIC PARA           | METERS    | ;                          | - |
|--------------------------------|------------------|---------------------|------------------|---------------|--------------------|-----------|----------------------------|---|
| TIME (mn)                      | Min :            | 480                 | Max :            | 720           | Label :            | 60        | Ticks : 10                 |   |
| GMES (mGal)                    | Min :<br>Label s | 3421<br>tation (mGa | Max :<br>I) DY : | 3428<br>0.14  | Label :            | 1         | Ticks : 0.5                | - |
| ERROR (mGal)                   | Min :            | 0                   | Max :            | 0.03          | Label :            | 0.01      | Ticks : 0.005              | - |
| XY TILTS (sec)                 | Min :<br>Text (n | -40<br>nn/arcsec)   | Max :<br>X :     | 20<br>487.273 | Label :<br>Y :     | 10<br>11  | Ticks : 5                  |   |
| TEMP (mK)                      | Min :            | 2.4                 | Max :            | 2.65          | Label :            | 0.05      | Ticks : 0.01               | - |
| REPEAT. (mGal)<br>REPEAT. (mn) | Min :<br>Min :   | -0.03<br>0          | Max :<br>Max :   | 0.03<br>15    | Label :<br>Label : | 0.01<br>5 | Ticks : 0.005<br>Ticks : 1 | - |
| HISTO (microGal)               | Min :            | 0                   | Max :            | 28            | Maximu             | m of Fre  | quency : 4                 | - |
| GMES (mGal)                    | Min :            | -0.04               | Max :            | 0.05          | Label :            | 0.01      | Ticks : 0.005              | - |
| D TIME (mn)                    | Min :            | 0                   | Max :            | 240           | Label :            | 60        | Ticks : 10                 |   |
|                                |                  |                     |                  | ок            |                    |           |                            |   |

Les fichiers de commande ainsi que tous les fichiers temporaires nécessaires à la création des dessins sont stockés dans le répertoire temporaire \_tmp\_user\_yyyymm-dd-hhnnss où user est le nom de l'utilisateur, yyyy-mm-dd et hhnnss la date (et l'instant) de création du fichier de commande.

"To save temporary directory" permet de sauvegarder ce répertoire temporaire.

Les fichiers graphiques sont automatiquement affichés à l'aide du visionneur associé à la variable **CG6VIEWER** (*GMT4 ou GMT5 sous linux*) ou selon le type de fichier (*GMT6*).

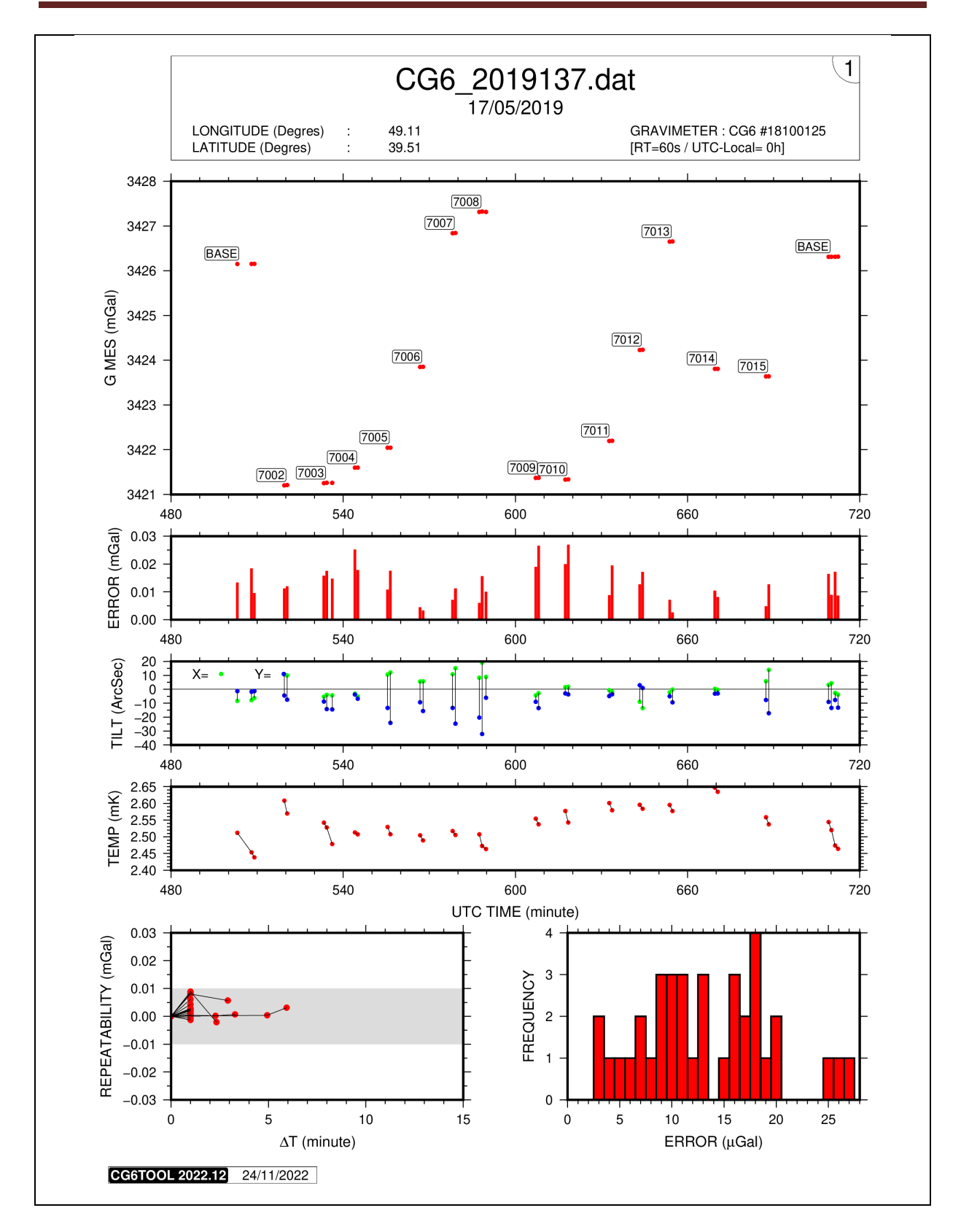

Ce premier dessin contient les paramètres importants du cheminement (mesure brute, erreur, inclinaisons et température). La répétabilité sur les mesures consécutives sur un même site et l'histogramme des écarts-type sont également visualisés pour une première évaluation du niveau de bruit. Le cartouche supérieur reprend les informations générales sur le cheminement (nom du fichier, date, coordonnées, gravimètre, ...).

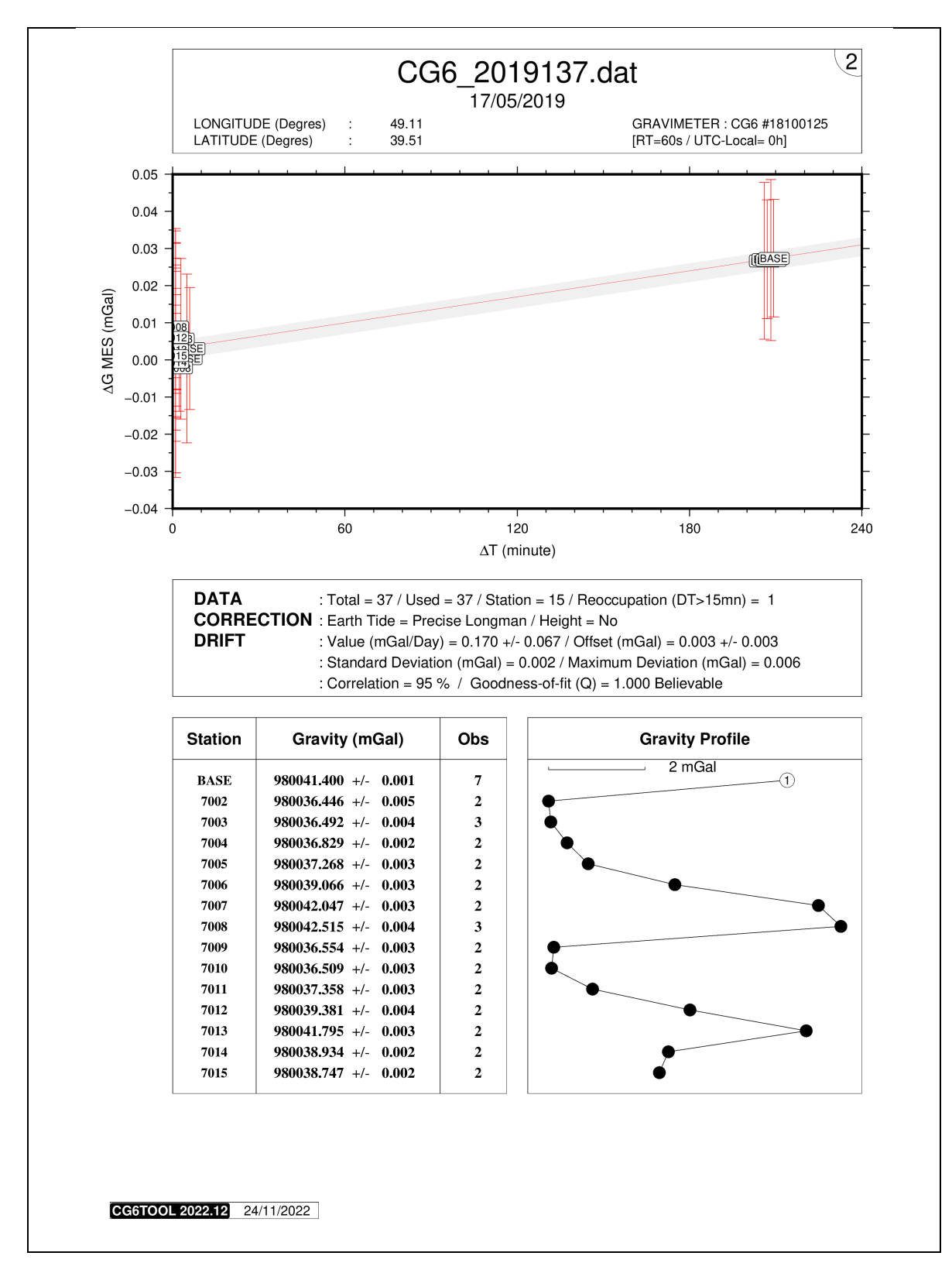

Le dessin suivant reprend les informations générales puis des informations (graphiques et numériques) sur les paramètres de la dérive linéaire instrumentale calculée (stations ayant contribuées au calcul, statistiques, ...). Le tableau du bas contient pour chaque site du cheminement le numéro de la station, la valeur moyenne, l'erreur et le nombre d'observation associée ainsi que la position respective dans le profil.

**CG6TOOL** permet de prendre en compte un effet de gradient vertical pour ramener les mesures à un même niveau de référence (sol, repère géodésique, ...). Les hauteurs sont lues dans un <u>fichier de site</u> (*S-file*) qui doit être présent dans le répertoire du fichier d'observation. Il ne peut y avoir qu'un fichier site par fichier d'observation.

Chaque ligne du fichier 'texte' contient les informations suivantes :

- ✓ Numéro de station
- ✓ Date de la mesure
- ✓ Instant de la mesure en heure et minute (hh:mm)
- ✓ Hauteur (m)

Ce fichier peut être créé manuellement par l'utilisateur mais il est plus simple et surtout plus sûr d'utiliser l'outil **<Create/Modify Site file>** de l'onglet **<Tools>** de **CG6TOOL**.

| CG6TOOL - jv2022.12 (2022-12-01) - BGI/IRD                                                            | - | 8 |
|----------------------------------------------------------------------------------------------------|---|---|
| Field Survey Tools About Help                                                                         |   |   |
| SITE FILE<br>Create/Modify Site File Add a constant (m) =<br>ADJUSTMENT<br>Gravity Network Adjustment |   |   |
| IMPORT DATA<br>CG5wGEO> CG5 + GEO                                                                     |   |   |

Trois possibilités s'offrent à l'utilisateur:

- ✓ Création d'un nouveau fichier de site (à partir d'un fichier d'observation) contenant des valeurs de hauteurs choisies par l'utilisateur pour chaque site
- ✓ **Modification** d'un fichier de site existant
- ✓ Création d'un nouveau fichier de site (à partir d'un fichier d'observation) contenant la même valeur pour l'ensemble des sites

- 1. Création d'un nouveau fichier avec des valeurs différentes pour chaque site
  - Clic < Create/Modify Site file> et sélection du fichier d'observation

| Open 😵                                                                                                    |
|----------------------------------------------------------------------------------------------------|
| Look in: CG6                                                                                                    |
| <ul> <li>ori</li> <li>R_CG6_2019137.dat</li> <li>C_G6_2019137.dat</li> <li>CG6.stations</li> <li>CG6_2019137.dat</li> <li>gmt.conf</li> <li>Plot1_CG6_2019137.png</li> <li>Plot2_CG6_2019137.png</li> </ul> |
| File Name:       Files of Type:       Observation file or Site File [5_] )       V       Open       Cancel                                                                                                  |

• Saisie d'une valeur de hauteur pour chaque mesure et validation avec OK.

|                            | CG6TOO                                  | L : TOOLS :                        | SITE FILE             | - 😣         |
|----------------------------|-----------------------------------------|------------------------------------|-----------------------|-------------|
| Directory :<br>Site File : | /home/gabalda/Z_SO<br>S_CG6_2019137.dat | FTS/gravi_cg6<br><b>(Creation)</b> | Stool/newCG6T00Lv2022 | 12/TEST/CG6 |
| STATION<br>BASE            | <b>DATE</b><br>2019-05-17               | <b>TIME</b><br>08:23               | HEIGHT(m)             | ок          |
| Previous                   | Next                                    |                                    | Save & Quit           |             |

• Prise en compte de la fin de fichier

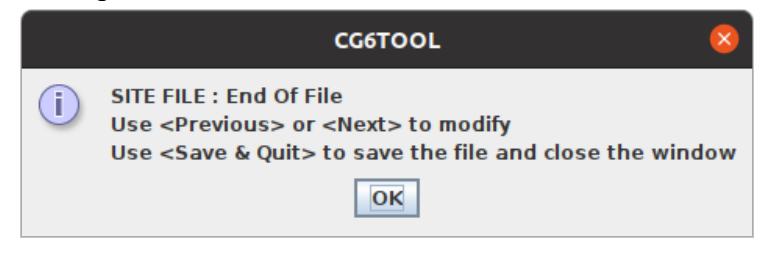

| CG6TOOL : TOOLS : SITE FILE |                                         |                             |                      |              |  |  |
|-----------------------------|-----------------------------------------|-----------------------------|----------------------|--------------|--|--|
| Directory :<br>Site File :  | /home/gabalda/Z_SO<br>S_CG6_2019137.dat | FTS/gravi_cg6<br>(Creation) | itool/newCG6T00Lv202 | 212/TEST/CG6 |  |  |
| STATION                     | DATE                                    | TIME                        | HEIGHT(m)            |              |  |  |
| BASE                        | 2019-05-17                              | 11:52                       | 0.000                | ок           |  |  |
| Previous                    | Next                                    |                             | Save & Quit          |              |  |  |

- **Previous** et **Next** permettent de balayer l'ensemble des hauteurs saisies qui peuvent être modifiées puis validées par **OK**.
- Save & Quit pour sauvegarder le fichier avant de quitter

#### 2. Modification d'un fichier de site existant

• Clic < Create/Modify Site file> et sélection d'un fichier de site S-file.

|                            | СС6ТОО                                  | L : TOOLS :                 | SITE FILE            | - 😣          |
|----------------------------|-----------------------------------------|-----------------------------|----------------------|--------------|
| Directory :<br>Site File : | /home/gabalda/Z_SO<br>S_CG6_2019137.dat | FTS/gravi_cg6<br>(Existing) | itool/newCG6T00Lv202 | 212/TEST/CG6 |
| STATION<br>BASE            | <b>DATE</b><br>2019-05-17               | <b>TIME</b><br>08:23        | HEIGHT(m)<br>0.000   | ок           |
| Previous                   | Next                                    |                             | Save & Quit          |              |

- **Previous** et **Next** pour balayer les hauteurs qui peuvent être modifiées puis validées par **OK**. Ne pas oublier de sauvegarder avant de quitter : **Save & Quit**
- Le cas échéant (clic sur l'icône 🖾 du bandeau) la boite de dialogue suivante est affichée afin de confirmer le choix :

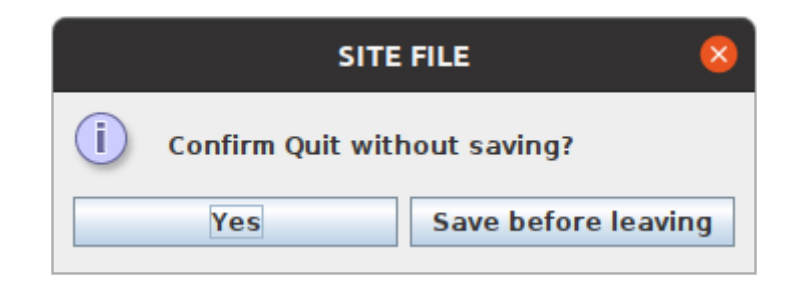

- 3. Création d'un nouveau fichier avec la même valeur pour tous les sites
  - Cochez <Add a constant (m)> et initialisez le champ avec une valeur correcte

| CG6TOOL - jv2022.12 (2022-12-01) - BGI/IRD                                                               | _   | × |
|----------------------------------------------------------------------------------------------------|-----|---|
| Field Survey Tools About Help                                                                            |     |   |
| SITE FILE<br>Create/Modify Site File  Add a constant (m) = 0<br>ADJUSTMENT<br>Gravity Network Adjustment | .23 |   |
| IMPORT DATA<br>CG5wGEO> CG5 + GEO                                                                        |     |   |

• Clic <**Create/Modify Site file**> et sélection du fichier d'observation

|                            | СС6ТО                                 | OL:TOOLS:                              | SITE FILE           | -           |
|----------------------------|---------------------------------------|----------------------------------------|---------------------|-------------|
| Directory :<br>Site File : | /home/gabalda/Z_S<br>S_CG6_2019137.da | OFTS/gravi_cg6<br>at <b>(Existing)</b> | tool/newCG6T00Lv202 | 212/TEST/CG |
| STATION                    | DATE                                  | TIME                                   | HEIGHT(m)           |             |
| BASE                       | 2019-05-17                            | 08:23                                  | 0.230               | ОК          |
|                            |                                       |                                        |                     |             |

- La même valeur saisie est affectée à tous les observations
- **Previous** et **Next** permettent de balayer l'ensemble des hauteurs saisies qui peuvent être de nouveau modifiées puis validées par **OK**.
- Si une hauteur est modifiée sans validation alors une confirmation est demandée :

|   | SITE FILE                                      | ×   |
|---|------------------------------------------------|-----|
| ? | Do you confirm the new <height> value</height> | e ? |
|   | <u>Y</u> es <u>N</u> o                         |     |

Dans le but de rassembler un nombre important d'observations gravimétriques acquises lors de différents cheminements avec un ou plusieurs instruments CG6TOOL inclus un programme d'ajustement de réseaux.

Ce programme requiert que les observations gravimétriques aient été préalablement traitées (*Field Survey*) et que nous puissions disposer (1) de fichiers « calculé » (*C-file*) ou « résultat » (*R-file*) contenant des données corrigées (correction luni-solaire, dérive instrumental, ...) et (2) d'une ou plusieurs valeurs absolues.

Afin de pouvoir calculer des anomalies (Air-libre et Bouguer) et visualiser les résultats sous forme de cartes géographiques, il est impératif de disposer d'un fichier de coordonnées (*ficher de position*).

"Gravity Network Adjustment" est accessible à partir de l'onglet <Tools>.

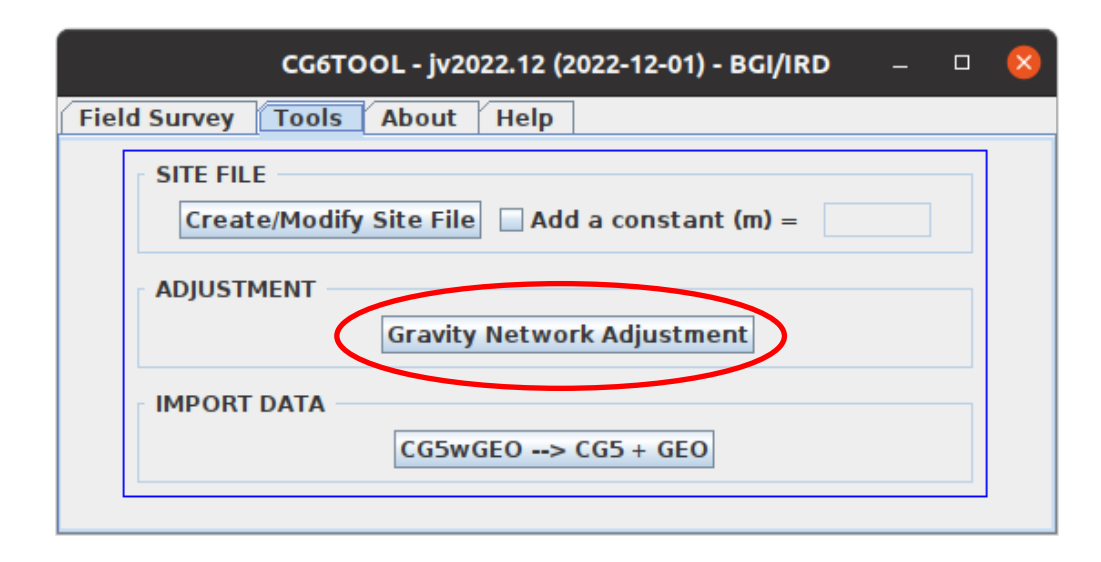

#### 1. Fichier de configuration : *config-file*

Afin d'initialiser l'ajustement, CG6TOOL requiert un fichier de configuration. Celui-ci doit être préalablement créé par l'utilisateur avec l'extension "**config**".

Il contient toutes les informations nécessaires à l'ajustement des données.

- Chaque commande contient un **mot-clé** (qui doit débuter à la première colonne et être suivi d'un espace) puis un ou plusieurs paramètres selon le mot-clé.
- L'ordre des différentes commandes n'est pas important.
- Le caractère "#" est utilisé pour commenter une ligne.
- Seulement 2 mots-clés sont requis:
  - ✓ **IRELFIL** *chemin\_complet* Fichier CG6TOOL (c-file ou r-file)
  - ✓ ABSOLUT *numéro mesure erreur* Station absolue
- Si affichage de cartes et calcul d'anomalies alors 2 autres mots-clés sont requis:
  - ✓ **IPOSFIL** *chemin\_complet* Fichier de Position
  - ✓ **IPOSFMT** *n sta lon lat alt [tc] lonlat\_unit alt\_unit [tc\_unit]* Format

Se reporter au chapitre suivant pour connaître l'ensemble des mots-clés et au chapitre "FICHIER DE POSITION" pour des informations complémentaires.

#### 2. Mots-clés autorisés dans le fichier de configuration

Par la suite nous considérerons que le nom du fichier « config » est: dir/gna.config

Le code inscrit en dernière colonne ci-dessous indique le nombre d'occurrence maximum possible du mot-clé : unique (1) ou plusieurs (n).

En [gras] (et avant dernière colonne) la valeur par défaut

#### 2.1. Information générale

- ✓ COMMENT *texte* Commentaire également utilisé comme titre dans les dessins 1
- ✓ **REPORT** *fichier* Nom du rapport final [dir/gna.pdf] 1

#### **2.2. Information Entrée**

 ✓
 IRELFIL
 fichier
 CG6TOOL C-file ou R-file
 n

 ✓
 IPOSFIL
 fichier
 Fichier de coordonnées
 1

 ✓
 IPOSFMT
 n1 i2 i3 i4 i5 [i6] fmt1 fmt2 [fmt3]
 Format du fichier de coordonnées
 1

 ✓
 ABSOLUT
 station mesure erreur
 Paramètres station absolue
 n

 ✓
 GRAVPAR
 num serie facteur échelle
 Paramètres Gravimètre
 n

#### 2.3. Information Ajustement

| ✓ OAD  | JFIL racine        | Racine du fichier résultat [dir/gna]                | 1 |
|--------|--------------------|-----------------------------------------------------|---|
| ✓ ADJN | NSIG <i>filtre</i> | Pour ne garder que les résidus < ADJNSIG x <b>O</b> | 1 |

#### 2.4. Anomalies Free-air et Bouguer

- ✓ ANODENS *densité* Densité moyenne de la croûte terrestre (g/cm<sup>3</sup>) [2.67 par défaut] 1
   ✓ ANOGRAD gradient Gradient vertical de pesanteur (mGal/m) [0.3086 par défaut] 1
- ✓ ANOGEOS système Système Géodésique (IAG80[défaut], IGSN71, POTS30) 1

#### 2.5. Information Graphes

| ✓ | PLOTCMD | racine             | Racine des scripts utilisés pour les dessins [dir/gna] | 1 |
|---|---------|--------------------|--------------------------------------------------------|---|
| ✓ | PLOTFIL | racine             | Racine des fichiers graphiques [dir/gna]               | 1 |
| √ | PLOTREG | wesn               | Coordonnées du cadre géographique                      | 1 |
| √ | PLOTSFK | flag               | Dessin du facteur d'échelle k (0=Non/1=Oui) [1]        | 1 |
| √ | PLOTERR | flag               | Dessin des erreurs (0=Non/1=Post/2=Tout) [2]           | 1 |
| √ | PLOTRES | flag               | Dessin des résidus (0=Non/1=Extrêmes/2=Tout) [2]       | 1 |
| √ | PLOTFAA | flag               | Dessin anomalie free-air (0=Non/1=Oui) [1]             | 1 |
| √ | PLOTBGA | flag               | Dessin anomalie Bouguer (0=Non/1=Oui) [1]              | 1 |
| √ | PLOTANO | taille             | Taille anomalie en unité .gmtdefault [1.0]             | 1 |
| ✓ | GCPTFAA | table              | Palette de couleur Free-air [dir/gna_haxby_faa.cpt]    | 1 |
| √ | GCPTBGA | table              | Palette de couleur Bouguer [dir/gna_haxby_bga.cpt]     | 1 |
| √ | CONTFAA | flag [Aannot] [Cco | nt] Contourage isolignes free-air [1]                  | 1 |
| √ | CONTBGA | flag [Annot] [Ccon | t] Contourage isolignes Bouguer [1]                    | 1 |
| ✓ | BOUGUER | type               | S(imple) ou C(omplet) [S]                              | 1 |

#### 3. Chargement du fichier de configuration

#### 3.1. Sélection du fichier de configuration

• Clic < Gravity Network Adjustment> et sélectionnez un config-file.

|                        | Open 😵                                   |
|------------------------|------------------------------------------|
| Look <u>I</u> n: 📑 A   | DJ_Dolomieu                              |
| archive                |                                          |
| C_file                 |                                          |
| 📑 ori                  |                                          |
| Dolomieu.c             | onfig                                    |
|                        |                                          |
|                        |                                          |
|                        |                                          |
|                        |                                          |
| File <u>N</u> ame:     | Dolomieu.config                          |
| Files of <u>Typ</u> e: | Adjustment Configuration File (*.config) |
|                        | Open Cancel                              |

Dès l'instant où la sélection est acceptée alors toutes les informations relatives à l'ajustement seront sauvegardées dans un fichier « **log** » de nom générique CG6TOOL\_ADJ\_*user\_yyyy-mm-dd-hh*hn*n*msss.log où *user* est le nom de l'utilisateur, *yyyy-mm-dd* et *hhnnss* la date de création.

| CG6TOOL : TOOLS : GRAVITY NETWORK ADJUSTMENT – 😢                                        |  |
|-----------------------------------------------------------------------------------------|--|
| CONFIGURATION FILE                                                                      |  |
| /home/gabalda/Z_S0FTS/gravi_cg6tool/newCG6T00Lv202212/TEST/ADJ_Dolomieu/Dolomieu.config |  |
|                                                                                         |  |

- A ce stade trois possibilités sont offertes:
  - ✓ <Edit> : Éditer le fichier de configuration
  - ✓ <Infos> : Afficher les informations relatives aux mots-clés
  - ✓ <LOAD> : Charger (et contrôler) le fichier de configuration
- <**Gravity Network Adjustment**> ne permet pas de lancer plusieurs ajustements en parallèle.

|   | CG6TOOL / Adjustment 🛛 😣                                                                                                    |
|---|----------------------------------------------------------------------------------------------------|
| i | <gravity adjustment="" network=""> is already running !<br/>To open a new window, you must first close the existing.</gravity> |
|   | ΟΚ                                                                                                    |

## 3.2. Édition du fichier de configuration

| Save       /home/gabalda/Z_SOFTS/gravi_cg6tool/newCG6T00Lv202212/TEST/ADJ_Dolomieu/Dolomieu.config         Double clic to activate/desactivate a measurement.         # TITRE         COMMENT DOLOMIEU 95 (Piton de la Fournaise)         # GRAVITY FILE         IRELFIL /home/gabalda/Z_SOFTS/gravi_cg6tool/newCG6T00Lv202212/templates/ADJ_Dolomieu         IRELFIL /home/gabalda/Z_SOFTS/gravi_cg6tool/newCG6T00Lv202212/templates/ADJ_Dolomieu         IRELFIL /home/gabalda/Z_SOFTS/gravi_cg6tool/newCG6T00Lv202212/templates/ADJ_Dolomieu         IRELFIL /home/gabalda/Z_SOFTS/gravi_cg6tool/newCG6T00Lv202212/templates/ADJ_Dolomieu         IRELFIL /home/gabalda/Z_SOFTS/gravi_cg6tool/newCG6T00Lv202212/templates/ADJ_Dolomieu         IRELFIL /home/gabalda/Z_SOFTS/gravi_cg6tool/newCG6T00Lv202212/templates/ADJ_Dolomieu         IRELFIL /home/gabalda/Z_SOFTS/gravi_cg6tool/newCG6T00Lv202212/templates/ADJ_Dolomieu         IRELFIL /home/gabalda/Z_SOFTS/gravi_cg6tool/newCG6T00Lv202212/templates/ADJ_Dolomieu         IREVEN_home/gabalda/Z_SOFTS/gravi_cg6tool/newCG6T00Lv202212/templates/ADJ_Dolomieu         IREVEN_home/gabalda/Z_SOFTS/gravi_cg6tool/newCG6T00Lv202212/templates/ADJ_Dolomieu         IREVEN_home/gabalda/Z_SOFTS/gravi_cg6tool/newCG6T00Lv202212/templates/ADJ_Dolomieu         IREVEN_home/gabalda/Z_SOFTS/gravi_cg6tool/newCG6T00Lv202212/templates/ADJ_Dolomieu         IREVEN_home/gabalda/Z_SOFTS/gravi_cg6tool/newCG6T00Lv202212/templates/ADJ_Dolomieu         IREVEN_home/gabalda/Z_SOFTS/gravi_cg6tool/newCG6T00Lv202212/templates/ADJ_Dolomieu                                                                                                    | CG6TOOL : Adjustment : Configuration File                                                                                                    | - 😣             |
|----------------------------------------------------------------------------------------------------|----------------------------------------------------------------------------------------------------|-----------------|
| <pre># TITRE<br/>COMMENT DOLOMIEU 95 (Piton de la Fournaise)<br/># GRAVITY FILE<br/>IRELFIL /home/gabalda/Z_SOFTS/gravi_cg6tool/newCG6T0OLv202212/templates/ADJ_Dolomieu<br/>IRELFIL /home/gabalda/Z_SOFTS/gravi_cg6tool/newCG6T0OLv202212/templates/ADJ_Dolomieu<br/>IRELFIL /home/gabalda/Z_SOFTS/gravi_cg6tool/newCG6T0OLv202212/templates/ADJ_SOFTS/gravi_cg6tool/newCG6T0</pre> | Save /home/gabalda/Z_SOFTS/gravi_cg6tool/newCG6T00Lv202212/TEST/ADJ_Dolomieu/D<br>Double clic to activate/desactivate a measurement.                                                                                                    | )olomieu.config |
| #PLOTBGA 0<br>PLOTANO 1.2                                                                                                    | <pre># TITRE<br/>COMMENT DOLOMIEU 95 (Piton de la Fournaise)<br/># GRAVITY FILE<br/>IRELFIL /home/gabalda/Z_SOFTS/gravi_cg6tool/newCG6TOOLv202212/templates/ADJ_Dolomieu<br/>IRELFIL /home/gabalda/Z_SOFTS/gravi_cg6tool/newCG6TOOLv202212/templates/ADJ_Dolomieu<br/>IRELFIL /home/gabalda/Z_SOFTS/gravi_cg6tool/newCG6TOOLv202212/templates/ADJ_Dolomieu<br/>IRELFIL /home/gabalda/Z_SOFTS/gravi_cg6tool/newCG6TOOLv202212/templates/ADJ_Dolomieu<br/>IRELFIL /home/gabalda/Z_SOFTS/gravi_cg6tool/newCG6TOOLv202212/templates/ADJ_Dolomieu<br/>IRELFIL /home/gabalda/Z_SOFTS/gravi_cg6tool/newCG6TOOLv202212/templates/ADJ_Dolomieu<br/>IRELFIL /home/gabalda/Z_SOFTS/gravi_cg6tool/newCG6TOOLv202212/templates/ADJ_Dolomieu<br/>IRELFIL /home/gabalda/Z_SOFTS/gravi_cg6tool/newCG6TOOLv202212/templates/ADJ_Dolomieu<br/>IPOSFMT 2 1 2 3 4 DMS M<br/># ABSOLUTE STATION<br/>ABSOLUT 5 9784169.925 0.010<br/>#ABSOLUT 35 978414.428 0.012<br/># GRAV/METER<br/>GRAVPAR 9408267 0.998400<br/># ADJUSTMENT<br/>#OADJFIL<br/># ADJUSTMENT<br/>#OADJFIL<br/># PLOT<br/># PLOT<br/># PLOT<br/># PLOT<br/># PLOTFIL<br/>PLOTFSK 0<br/># PLOTERR 0<br/># PLOTERR 0<br/># PLOTERR 0<br/># PLOTERS 0<br/># PLOTERA 0</pre> |                 |
|                                                                                                    | #PLOTBGA 0 PLOTANO 1.2                                                                                                    | •               |

- double-clic » pour ajouter (ou enlever) un caractère # en début de ligne. Les lignes avec un caractère # en début ne seront pas prise en compte lors du chargement du fichier de configuration. Cette action permet d'activer (ou de désactiver) des mots-clés. Lorsqu'un mot-clé est désactivé (ou absent) alors c'est la valeur par défaut qui est utilisé dans l'ajustement.
- ✤ <Save> pour sauvegarder les modifications

#### 3.3. Affichage des informations relatives aux mots-clés

| CG6TOOL : Adjustment : Key name information                                                                                                    | ons – 😣                                                                                                    |
|----------------------------------------------------------------------------------------------------|----------------------------------------------------------------------------------------------------|
| Network Informations           COMMENT         Commentary (also used as a title in the drawing)         Commentary           REPORT         Output report filename         Commentary                                                                                                    | Chilean network in Lastarria volcano (2005-2010)<br>/CG6T00L/Lastarria_adj/Lastarria.report                                                                                                    |
| Input Informations<br>IRELFIL CG6TOOL c-file (computed) or r-file (result)<br>IPOSFIL Position file name with coordinates<br>IPOSFMT #lines (Head), field (Sta,Lon,Lat,Alt,TCo), [DD D.MS DMS EOL], [M KM EOL], [MGAL EOL]<br>ABSOLUT Absolute station (number measure error)<br>GRAVPAR Gravimeter parameter (Serial_Number Scaling_Factor)                                                                                                    | /CG6T00L/c_Data/flst1c95.256<br>/CG6T00L/posf/Lastarria.xy<br>0 1 3 2 4 0 DD M MGAL<br>315 978038.114 0.007<br>9002136 1.000054                                                                             |
| Adjustment Informations         OADJFIL       Root of the result file name with adjusted data         ADJNSIG       Adjustment filter (only residues < ADJNSIG * sigma)                                                                                                    | /CG6T00L/Lastarria_adj/Lastarria<br>3.0<br>2.670                                                                                                    |
| ANOGRAD Vertical gradient of gravity (mGal/m) [0.3086 by default]<br>ANOGEOS Geodetic System [IAG80 (default) / IGSN71 / POTS30]<br>BOUGUER S(imple) or C(omplete) Bouguer [S (default) / C]                                                                                                    | 0.3<br>IAG80<br>S                                                                                                    |
| Drawing Informations         PLOTCMD       Root of the C-shell script or command name to draw         PLOTFIL       Root of the Plot file name         PLOTREG       we s n (min/max coordinates of data region)         PLOTSFK       Scaling Factor k: 0 (No plot) / 1 (Yes by default)         PLOTERR       Error: 0 (No plot) / 1 (only after adjustment) / 2 (all by default)         PLOTERR       Residues: 0 (No plot) / 1 (only extremes) / 2 (all by default)         PLOTFAA       Free-air anomaly: 0 (No plot) / 1 (Yes by default)         PLOTBGA       Bouguer anomaly: 0 (No plot) / 1 (Yes by default)         PLOTEAA       Free-air anomaly: 0 (No plot) / 1 (Yes by default)         PLOTEAB       Bouguer anomaly: 0 (No plot) / 1 (Yes by default)         GCPTEGA       Bouguer anomaly (GMT Color Palette Table)         GCONTEGA       Bouguer anomaly (Contour map): 0 (No) / 1 (Yes by default) [Aannotation] [Ccontour]         CONTEGA       Bouguer anomaly (Contour map): 0 (No) / 1 (Yes by default) [Aannotation] [Ccontour] | /CG6T00L/Lastarria_adj/csh_visu_Lastarria_Netw<br>/CG6T00L/Lastarria_adj/Lastarria<br>-68.80 -68.25 -25:25 -25:00<br>0<br>0<br>0<br>0<br>0<br>0<br>0<br>0<br>0<br>0<br>0<br>0<br>0<br>0<br>0<br>0<br>0<br>0 |

- La première colonne contient le mot-clé en gras
- Suivent quelques mots de commentaires
- Puis un exemple d'utilisation
- Liste exhaustive. Tout autre mot-clé ne sera pas reconnu par CG6TOOL

#### 3.4. Chargement du fichier de configuration

Clic sur **<LOAD>** pour charger le fichier. Lecture du *config-file*, vérification des mots-clés et chargement des données. Si un ou plusieurs mots-clés d'initialisation de nom de fichiers sont absents (ou désactivés) alors CG6TOOL affiche l'information suivante :

|   | CG6TOOL 😣                                                            |
|---|----------------------------------------------------------------------|
| ? | Output file(s) missing !<br>Default(s) file(s) names(s) will be used |
|   | Please see CG6TOOL messages                                          |
|   | Do you want continue ?                                               |
|   | Yes No                                                               |

Si l'utilisateur choisie de continuer alors l'interface graphique est mise à jour avec toutes les informations disponibles (données en entrées, noms de fichier de sorties, ...).

A ce stade, si le fichier de configuration est édité puis sauvé alors l'interface est de nouveau mise à jour (effacement des informations) et l'utilisateur devra à nouveau charger le nouveau fichier (<LOAD>) afin de prendre en compte les modifications éventuelles.

| home/gabalda/Z_SOFTS | /gravi_cg6tool/newC0 | 6TOOLv20221     | 2/TEST/ADJ_Dolomi | eu/Dolomieu | u.config Edit               | Infos            |
|----------------------|----------------------|-----------------|-------------------|-------------|-----------------------------|------------------|
| DJUSTMENT            |                      |                 |                   |             |                             |                  |
| Input Informations – |                      |                 |                   |             |                             |                  |
| Relative Data :      | Files :              | 6               | Stations :        | 49          | Observations :              | 333              |
|                      | Gravimeters :        | 2               | S/N #             | 900213      | 6/9408267                   |                  |
| Absolute Data :      | Stations :           | 1               | Names :           | 9           |                             |                  |
| Scaling Factor :     | 2                    | S/N #           | 9002136/94        | 08267       |                             |                  |
| Position file :      | alda/Z_SOFTS/grav    | vi_cg6tool/new  | CG6T00Lv202212/   | templates/A | DJ_Dolomieu/ori/GEOPDN      | 1_98_CG6TOOL.txt |
| Output Informations  |                      |                 |                   |             |                             |                  |
| Report file : /ho    | me/gabalda/Z_SOFTS   | S/gravi_cg6tool | l/newCG6T00Lv202  | 2212/TEST/A | DJ_Dolomieu/Dolomieu_re     | eport.pdf        |
| Result file : om     | e/gabalda/Z_SOFTS/g  | aravi cq6tool/n | newCG6T00Lv2022   | 12/TEST/ADI | Dolomieu/Dolomieu.adi       | result []        |
| Command file : /ho   | me/gabalda/Z_SOFTS   | 6/gravi_cg6too  | l/newCG6T00Lv202  | 2212/TEST/A | <br>DJ_Dolomieu/Dolomieu_[] | J.csh            |
| Plot file : /bo      | me/gabalda/Z_SOFTS   | S/gravi cg6too  | l/newCG6T00Lv202  | 2212/TEST/A | DI Dolomieu/Dolomieu []     | l.ps ps =        |

#### 4. Facteur d'échelle

Clic sur **<SCALING FACTOR>** pour continuer le traitement.

L'interface est mise à jour avec les informations relatives aux facteurs de correction des gravimètres utilisés dans le réseau à ajuster:

- Calculés avec les données relatives s'il existe des sites communs mesurés avec plusieurs gravimètres.
- Lus dans le fichier de configuration (mot-clé **GRAVPAR**)
- Calculés avec les données relatives et absolues (mot-clé ABSOLUT)

Les facteurs de correction sont déterminés (méthode des *moindres carrés*) avec comme référence le premier gravimètre lu dans le *config-file*. Si celui-ci est absent alors le référent est celui utilisé par le premier fichier chargé (**IRELFIL**).

|                                                                                                    | CG6TOOI                                                        | . : TOOLS : (                                    | GRAVITY NETWO                                            | RK ADJUS                               | STMENT                                                                     | -                                | - 🙁 |
|----------------------------------------------------------------------------------------------------|----------------------------------------------------------------|--------------------------------------------------|----------------------------------------------------------|----------------------------------------|----------------------------------------------------------------------------|----------------------------------|-----|
| CONFIGURATION FILE                                                                                                    |                                                                |                                                  |                                                          |                                        |                                                                            |                                  |     |
| /home/gabalda/Z_SOFTS/gr                                                                                                    | ravi_cg6tool/newCG6                                            | T00Lv20221                                       | 2/TEST/ADJ_Dolomie                                       | u/Dolomieu                             | config Edi                                                                 | t Infos                          |     |
|                                                                                                    |                                                                |                                                  | LOAD                                                     |                                        |                                                                            |                                  |     |
| ADJUSTMENT                                                                                                    |                                                                |                                                  |                                                          |                                        |                                                                            |                                  |     |
| Input Informations                                                                                                    |                                                                |                                                  |                                                          |                                        |                                                                            |                                  |     |
| Relative Data :                                                                                                    | Files :                                                        | 6                                                | Stations :                                               | 49                                     | Observations :                                                             | 333                              |     |
|                                                                                                    | Gravimeters :                                                  | 2                                                | S/N #                                                    | 900213                                 | 6/9408267                                                                  |                                  |     |
| Absolute Data :                                                                                                    | Stations :                                                     | 1                                                | Names :                                                  | 9                                      |                                                                            |                                  |     |
| Scaling Factor :                                                                                                    | 2                                                              | S/N #                                            | 9002136 / 940                                            | 8267                                   |                                                                            |                                  |     |
| Position file :                                                                                                    | balda/Z_SOFTS/gra                                              | vi_cg6tool/ne                                    | wCG6T00Lv202212                                          | /templates,                            | /ADJ_Dolomieu/ori/GEOPI                                                    | DN_98_CG6TOOL.tx                 | ſt  |
| Output Informations           Report file :         /home           Result file :         ome/           Command file :         /home | e/gabalda/Z_SOFTS/<br>gabalda/Z_SOFTS/gr<br>e/gabalda/Z_SOFTS/ | gravi_cg6tool,<br>avi_cg6tool/n<br>gravi_cg6tool | /newCG6T00Lv2022<br>ewCG6T00Lv20221<br>/newCG6T00Lv20222 | 12/TEST/AI<br>2/TEST/ADJ<br>12/TEST/AI | DJ_Dolomieu/Dolomieu_r<br>_Dolomieu/Dolomieu.adj<br>DJ_Dolomieu/Dolomieu_[ | eport.pdf<br>_result_[]<br>].csh |     |
| Plot file : /hom                                                                                                    | e/gabalda/Z_SOFTS/                                             | gravi_cg6tool                                    | /newCG6T00Lv2022                                         | 212/TEST/AI                            | DJ_Dolomieu/Dolomieu_[                                                     | ].png png -                      |     |
| Scaling Factors Inform                                                                                                    | ations                                                         | S                                                | CALING FACTOR                                            |                                        |                                                                            |                                  |     |
| ld S/Number                                                                                                    | Ref From g-f                                                   | iles only F                                      | Read in configura                                        | tion file                              | g-files and absolute                                                       | es values                        |     |
| 1 9002136                                                                                                    | X 🗹 1.000                                                      | 000                                              | 1.000000                                                 |                                        |                                                                            |                                  |     |
| 2 9408267                                                                                                    | <b>0.998</b>                                                   | 329                                              | 0.998400                                                 |                                        |                                                                            |                                  |     |
|                                                                                                    |                                                                |                                                  | ADJUSTMENT                                               |                                        |                                                                            |                                  |     |

Pour chaque facteur de correction, un graphique est automatiquement généré afin d'aider utilisateur quant au choix du facteur k à cocher.

Chaque fichier (commande et graphique) ont un nom générique de type: *gna*\_sf\_Gc*snc*vsGr*snr.ext* où *gna*, *snc*, *snr et ext* sont respectivement le nom de base du *config-file*, le numéro de série du gravimètre à calibrer et celui du gravimètre de référence, l'extension du fichier (csh, bat, ps, jpg, png ou pdf).

Le fichier de commande peut être personnalisé puis exécuté indépendamment.

- Ces fichiers ne sont pas créés si la valeur de **PLOTSFK** est zéro !
- Si une étoile (\*) est accolée au facteur d'échelle cela indique que l'hypothèse « ordonnée nulle à l'origine » a été rejetée statistiquement au seuil de 5% (test de conformité de Student).

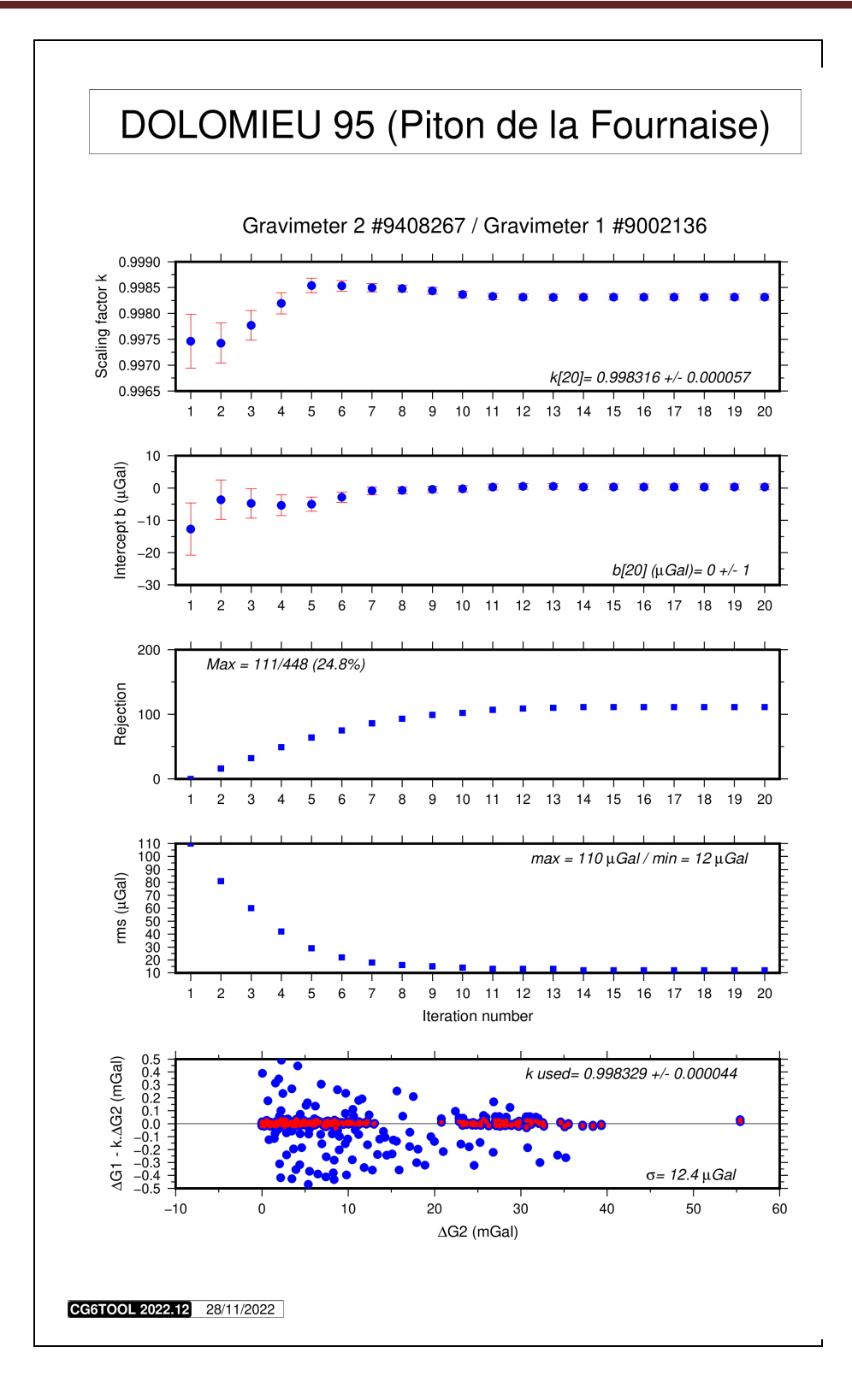

Paramètres du facteur de calibration entre les gravimètres #9408267 et #90023136 (facteur k, ordonnée à l'origine, nombre de rejet et *rms*). 20 itérations sont calculées avec suppression des données aberrantes (*résidu au-delà de 3 écarts-types*). Le dernier graphe présente les résultats obtenus avec comme facteur de calibration celui obtenu avec le jeu de données finales et passant par l'origine. En rouge les données pour lesquelles le résidu est en deçà de 3 écarts-types.

#### 5. Ajustement

Après sélection des facteurs à utiliser, cliquez sur <ADJUSTMENT>

- Les observations sont ajustées (une, deux ou trois itérations)
  - ✓ Une seule itération si CG6TOOL arrive à déterminer avant l'ajustement une valeur pour chaque stations du réseau
  - ✓ Deux itérations si un premier ajustement d'initialisation est nécessaire
  - ✓ Une itération supplémentaire si le mot-clé ADJNSIG est activé
- Création du fichier d'ajustement (voir plus loin)
  - ✓ Le fichier résultat a le nom générique : *adjfile*.adj\_result\_*filter* où *adjfile* est la valeur OADJFIL (ou *gna* par défaut) et *filter* est "nofilter" ou "filtered" (si comme précédemment ADJNSIG est activé)
- Si **PLOTREG** est activé et définie un cadre géographique inférieur à celui limité par les observations alors CG6TOOL affiche l'information suivante :

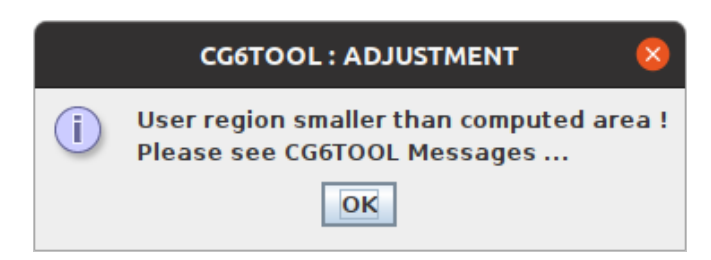

• Après validation de l'information, l'interface est mise à jour :

| home/gabalda/Z_SOFT                                                                                                    | /gravi_cg6tool/newC(                                                                                                    | G6T00Lv2022                                                                                                    | 212/TEST/ADJ_Dolomi                                                                                                    | eu/Dolomieu                                                             | .config Edit                                                                                                    | Infos                                                  |
|----------------------------------------------------------------------------------------------------|----------------------------------------------------------------------------------------------------|----------------------------------------------------------------------------------------------------|----------------------------------------------------------------------------------------------------|-------------------------------------------------------------------------|----------------------------------------------------------------------------------------------------|--------------------------------------------------------|
|                                                                                                    |                                                                                                    |                                                                                                    | LOAD                                                                                                    |                                                                         |                                                                                                    |                                                        |
| DJUSTMENT                                                                                                    |                                                                                                    |                                                                                                    |                                                                                                    |                                                                         |                                                                                                    |                                                        |
| Input Informations                                                                                                    |                                                                                                    |                                                                                                    |                                                                                                    |                                                                         |                                                                                                    |                                                        |
| Relative Data :                                                                                                    | Files :                                                                                                    | 6                                                                                                    | Stations :                                                                                                    | 49                                                                      | Observations :                                                                                                    | 333                                                    |
|                                                                                                    | Gravimeters :                                                                                                    | 2                                                                                                    | S/N #                                                                                                    | 9002136                                                                 | 6/9408267                                                                                                    |                                                        |
| Absolute Data :                                                                                                    | Stations :                                                                                                    | 1                                                                                                    | Names :                                                                                                    | 9                                                                       |                                                                                                    |                                                        |
| Scaling Factor :                                                                                                    | 2                                                                                                    | S/N #                                                                                                    | 9002136/94                                                                                                    | 08267                                                                   |                                                                                                    |                                                        |
| Position file :                                                                                                    | balda/Z_SOFTS/g                                                                                                    | ravi_cg6tool/r                                                                                                    | newCG6T00Lv20221                                                                                                    | 2/templates/                                                            | ADJ_Dolomieu/ori/GE0PD                                                                                                    | N_98_CG6T00L.txt                                       |
| Report file : /h<br>Result file : or<br>Command file : /h<br>Plot file : /h                                                                       | ome/gabalda/Z_SOFTS/<br>ne/gabalda/Z_SOFTS/<br>ome/gabalda/Z_SOFT:<br>ome/gabalda/Z_SOFT:                                                                                                    | S/gravi_cg6to<br>gravi_cg6tool<br>S/gravi_cg6to<br>S/gravi_cg6to                                                                                                    | ol/newCG6T00Lv202<br>/newCG6T00Lv2022<br>ool/newCG6T00Lv202<br>ool/newCG6T00Lv202                                                                                                    | 212/TEST/AD<br>2/TEST/ADJ_<br>212/TEST/AD<br>212/TEST/AD                | )]_Dolomieu/Dolomieu_re<br>Dolomieu/Dolomieu.adj_<br>)]_Dolomieu/Dolomieu_[]<br>)]_Dolomieu/Dolomieu_[]                                 | eport.pdf<br>_result_[]<br>.csh<br>.png png            |
| Report file : /h<br>Result file : or<br>Command file : /h<br>Plot file : /h                                                                       | me/gabalda/Z_SOFTS/<br>e/gabalda/Z_SOFTS/<br>me/gabalda/Z_SOFT<br>me/gabalda/Z_SOFT<br>mations                                                                                                    | S/gravi_cg6too<br>gravi_cg6tool<br>S/gravi_cg6to<br>S/gravi_cg6to                                                                                                    | ol/newCG6T00Lv202<br>/newCG6T00Lv2022<br>ool/newCG6T00Lv202<br>ool/newCG6T00Lv202<br>SCALING FACTOR                                                                                                    | 212/TEST/AD<br>2/TEST/ADJ<br>212/TEST/AD<br>212/TEST/AD                 | )]_Dolomieu/Dolomieu_re<br>Dolomieu/Dolomieu.adj_<br>)]_Dolomieu/Dolomieu_[]<br>)]_Dolomieu/Dolomieu_[]                                 | eport.pdf<br>result_[]<br>.csh<br>.png png             |
| Report file : /h<br>Result file : or<br>Command file : /h<br>Plot file : /h<br>Scaling Factors Info<br>Id S/Num                                   | me/gabalda/Z_SOFT3<br>we/gabalda/Z_SOFT5/g<br>me/gabalda/Z_SOFT<br>pme/gabalda/Z_SOFT<br>metions<br>per Ref Fromg                                                                                                    | S/gravi_cg6to<br>gravi_cg6tool<br>S/gravi_cg6to<br>S/gravi_cg6to                                                                                                    | ol/newCG6T00Lv202<br>/newCG6T00Lv2022<br>ool/newCG6T00Lv202<br>ool/newCG6T00Lv202<br>SCALING FACTOR<br>Read in configur                                                                                                    | 212/TEST/AD<br>2/TEST/ADJ<br>212/TEST/AD<br>212/TEST/AD<br>212/TEST/AD  | )]_Dolomieu/Dolomieu_re<br>Dolomieu/Dolomieu.adj_<br>)]_Dolomieu/Dolomieu_[]<br>)]_Dolomieu/Dolomieu_[]<br><b>g-files and absolutes</b> | eport.pdf<br>result_[]<br>.csh<br>.png png<br>s values |
| Report file : /h<br>Result file : or<br>Command file : /h<br>Plot file : /h<br>Scaling Factors Info<br>Id S/Num<br>1 900213                       | me/gabalda/Z_SOFTS/<br>me/gabalda/Z_SOFTS/<br>me/gabalda/Z_SOFT<br>me/gabalda/Z_SOFT<br>metions<br>per Ref From g<br>6 X 1.00                                                                                                    | S/gravi_cg6to<br>gravi_cg6tool<br>S/gravi_cg6to<br>S/gravi_cg6to<br>S/gravi_cg6to                                                                                                    | In the second second se | 212/TEST/AD<br>2/TEST/ADJ_<br>212/TEST/AD<br>212/TEST/AD<br>212/TEST/AD | )]_Dolomieu/Dolomieu_re<br>Dolomieu/Dolomieu.adj_<br>)]_Dolomieu/Dolomieu_[]<br>)]_Dolomieu/Dolomieu_[]<br><b>g-files and absolute</b>  | eport.pdf<br>result_[]<br>.csh<br>.png png<br>s values |
| Report file : /h<br>Result file : or<br>Command file : /h<br>Plot file : /h<br>Scaling Factors Info<br>Id S/Num<br>1 900213<br>2 940826           | me/gabalda/Z_SOFT3/u           me/gabalda/Z_SOFT5/u           me/gabalda/Z_SOFT           me/gabalda/Z_SOFT           me/gabalda/Z_SOFT           me/gabalda/Z_SOFT           me/gabalda/Z_SOFT           me/gabalda/Z_SOFT           me/gabalda/Z_SOFT           me/gabalda/Z_SOFT           me/gabalda/Z_SOFT           me/gabalda/Z_SOFT           metions           metions           0           0           0           0           0           0           0           0           0           0           0           0           0           0           0                                                                                                    | S/gravi_cg6to<br>gravi_cg6tool<br>S/gravi_cg6to<br>S/gravi_cg6to<br>S/gravi_cg6to<br>Difference<br>S/gravi_cg6to<br>S/gravi_cg6to<br>Difference<br>S/gravi_cg6to<br>Difference<br>S/gravi_cg6tool<br>S/gravi_cg6tool<br>S/gravi_cg6to                                                                                                    | ol/newCG6T00Lv202<br>/newCG6T00Lv2022<br>ool/newCG6T00Lv202<br>ool/newCG6T00Lv202<br>SCALING FACTOR<br>Read in configur<br>☑ 1.000000<br>☑ 0.998400                                                                                                    | 212/TEST/AD<br>2/TEST/ADJ_<br>212/TEST/AD<br>212/TEST/AD<br>212/TEST/AD | )]_Dolomieu/Dolomieu_re<br>Dolomieu/Dolomieu.adj_<br>)]_Dolomieu/Dolomieu_[]<br>)]_Dolomieu/Dolomieu_[]<br><b>g-files and absolutes</b> | eport.pdf<br>result_[]<br>.csh<br>.png Png<br>s values |
| Report file : /h<br>Result file : or<br>Command file : /h<br>Plot file : /h<br>Scaling Factors Info<br>Id S/Num<br>1 900213<br>2 940826           | me/gabalda/Z_SOFT<br>ie/gabalda/Z_SOFT<br>ie/gabalda/Z_SOFT<br>ime/gabalda/Z_SOFT<br>ime/gabalda/Z_SOFT<br>ime/gabalda/Z_SOFT<br>ime / gabalda/Z_SOFT<br>ime / gabalda/Z | S/gravi_cg6to<br>gravi_cg6tool<br>S/gravi_cg6to<br>S/gravi_cg6to<br>S/gravi_cg6to<br>S/gravi_cg6to<br>Dooooo<br>Distance<br>Distance<br>Di | ol/newCG6T00Lv202<br>/newCG6T00Lv2022<br>ool/newCG6T00Lv202<br>ool/newCG6T00Lv202<br>scALING FACTOR<br>Read in configur.<br>⊮ 1.000000<br>⊮ 0.998400<br>ADJUSTMENT                                                                                                    | 212/TEST/AD<br>2/TEST/ADJ_<br>212/TEST/AD<br>212/TEST/AD<br>212/TEST/AD | )]_Dolomieu/Dolomieu_re<br>Dolomieu/Dolomieu.adj_<br>)]_Dolomieu/Dolomieu_[]<br>)]_Dolomieu/Dolomieu_[]<br><b>g-files and absolutes</b> | eport.pdf<br>result_[]<br>.csh<br>.png png<br>s values |
| Report file : /h<br>Result file : or<br>Command file : /h<br>Plot file : /h<br>Scaling Factors Info<br>Id S/Num<br>1 900213<br>2 940826<br>RAWING | me/gabalda/Z_SOFTS/<br>me/gabalda/Z_SOFTS/<br>me/gabalda/Z_SOFT<br>me/gabalda/Z_SOFT<br>mations<br>per Ref From g<br>6 X 1.00<br>7 0.95                                                                                                    | S/gravi_cg6to<br>gravi_cg6tool<br>S/gravi_cg6to<br>S/gravi_cg6to<br>S/gravi_cg6to<br>December 2000<br>S/gravi_cg6to                                                                                                    | ol/newCG6T00Lv202<br>/newCG6T00Lv2022<br>ool/newCG6T00Lv202<br>ool/newCG6T00Lv202<br>SCALING FACTOR<br>Read in configur<br>☑ 1.000000<br>☑ 0.998400<br>ADJUSTMENT                                                                                                    | 212/TEST/AD<br>2/TEST/ADJ_<br>212/TEST/AC<br>212/TEST/AC                | )]_Dolomieu/Dolomieu_re<br>Dolomieu/Dolomieu.adj_<br>)]_Dolomieu/Dolomieu_[]<br>)]_Dolomieu/Dolomieu_[]<br>g-files and absolutes        | eport.pdf<br>result_[]<br>.csh<br>.png png<br>s values |

## Fichier résultat d'ajustement CG6TOOL: Dolomieu.adj\_result\_nofilter

| # INFO : CG6TOOL 2022.12 (2022-12-01) - ADJUSTMENT RESULT FILE                                                                                                    |
|----------------------------------------------------------------------------------------------------|
| # CREATOR : gabalda                                                                                                    |
| # DATE : Mon Nov 28 16:48:21 CET 2022                                                                                                    |
| # LOG FILE : /home/gabalda/Z_SOFTS/gravi_cg6tool/CG6TOOLv202212/ADJ_Dolomieu/CG6TOOL_ADJ_gabalda_2022-11-28-15h53m42s.log                                                |
| # CONFIGURATION FILE                                                                                                    |
| #/home/gabalda/Z_SOFTS/gravi_cg6tool/CG6TOOLv202212/ADJ_Dolomieu/Dolomieu.config                                                                                         |
| # ADJUSTMENT                                                                                                    |
| # Input informations                                                                                                    |
| # - Relative Data : Files# 6 / Gravimeters# 2 / Stations# 49 / Observations# 333                                                                                         |
| # - Absolute Station : 1 [9]                                                                                                    |
| # - Gravimeter used: [s/n 9002136][s/n 9110193]                                                                                                    |
| # - Position file : /home/gabalda/Z_SOFTS/gravi_cg6tool/CG6TOOLv202212/ADJ_Dolomieu/ori/Reseau_GEOPDN_98                                                                 |
| # Output informations                                                                                                    |
| # - Result file :/home/gabalda/Z_SOFTS/gravi_cg6tool/CG6TOOLv202212/ADJ_Dolomieu/ori/Dolomieu.adj_result_nofilter                                                        |
| # - Script file : /home/gabalda/Z_SOFTS/gravi_cg6tool/C66TOOLv202212/ADJ_Dolomieu/ori/Dolomieu_[].csh                                                                    |
| # - Graphic file : /home/gabalda/Z_SOFTS/gravi_cg6tool/CG6TOOLv202212/ADJ_Dolomieu/ori/Dolomieu_[].ps                                                                    |
| # Absolute station informations                                                                                                    |
| # - Station 9 = 978409.9250 +/- 0.0100 mgai                                                                                                    |
| # Stalling Factors Informations                                                                                                    |
| # Meter #1 [s/n 9002156] 1.000000 <- read in configuration file                                                                                                    |
| # Pocule # Zoyn 9110153 0.556400 < read in comparation me                                                                                                    |
| # Poot Moon Square residual - 0.040 mGal                                                                                                    |
|                                                                                                    |
| $\# - First (mod) \cdot Min = 0.009 / May = 0.033 / Maan = 0.025$                                                                                                    |
| # - Residues (mGal) - Min= -0.017 / Max= 0.251 / Mean= 0.001                                                                                                    |
| # FREE-AIR & ROUGUER                                                                                                    |
| # - Mean density : 2.670 g/cm3                                                                                                    |
| # - Vertical gradient : 0.3086 mGa/m                                                                                                    |
| # - Genetic system : IAG 1980                                                                                                    |
| # - Bouguer anomaly : Simple                                                                                                    |
| # - free-air anomaly (mGal): Min= 475.986 / Max= 493.1592 / Mean= 487.348                                                                                                |
| # - Bouguer anomaly (mGal) : Min= 196.080 / Max= 223.977 / Mean= 209.525                                                                                                 |
| #                                                                                                    |
| # FORMAT : Gravity, Error, Free-air, Bouguer (mGal), Coordinates (DD, m)                                                                                                 |
| # Sta Gravity Error Reit Longitude Latitude Altitude Free-air Bouguer                                                                                                    |
| # =====================================                                                                                                    |
| 550 978416.0095 0.0120    6   55.7219647 -21.2278319  2520.000  483.734  201.645                                                                                         |
| 551 978417.7471 0.0229 4 55.7196333 -21.2275817 2525.500 487.184 204.479                                                                                                 |
| 552 978411 4271 0.0217 4 55.7178622 -21.2284867 2557 600 490 715 204 417                                                                                                 |
| 553 978405 3228 0 0216 4 55 7158503 -21 2294914 2585 500 493 159 203 738                                                                                                 |
| 554 978388 9882 0 0107 5 55 7121252 -21 2307126 2630 000 490 182 196 080                                                                                                 |
| 1<br>1 2 3 4 3 1 2 3 0 . 1 2 3 3 . 1 3 1 3 2 3 . 1 3 1 3 2 3 . 1 3 1 2 3 2 - 2 1 . 2 3 0 / 1 3 0 2 0 3 0 0 0 0 4 3 0 4 9 3 0 4 9 3 1 3 0 0 0 0 0 0 0 0 0 0 0 0 0 0 0 0 0 |
|                                                                                                    |
| 529 9/8430.6556 0.0282 5 55./238125 -21.234061/ 2469.4/0 482.40/ 205.9/4                                                                                                 |
| 520 9/8431.628/0.022/ 8 55.7248803 -21.2328953 2461.070 480.859 205.366                                                                                                  |
| 519 978434.8900 0.0266 5 55.7240517 -21.2327336 2459.560 483.664 208.340                                                                                                 |
| 518 978437.3177 0.0306 4 55.7229053 -21.2327619 2461.230 486.605 211.095                                                                                                 |
| 34 978417.9166 0.0297 2 55.7205872 -21.2278153 2519.660 485.537 203.486                                                                                                  |

#### 6. Dessin

<PLOT> permet de visualiser graphiquement les résultats obtenus. CG6TOOL utilise la librairie graphique et mathématique GMT (Generic Mapping Tool) afin de créer des fichiers graphiques. Ces fichiers sont automatiquement généré par des fichiers de commande personnalisables.

Les noms des scripts est *file\_type.cmd* où *file* est défini par **PLOTCMD** (ou *gna* par défaut) et *cmd* par l'OS : csh (Linux) ou bat (Windows NT). Voir ci-après les différentes valeurs de *type*.

Les limites du cadre géographique peuvent être modifiées et saisies en Degrés décimaux (**D.D**) ou Degrés, minutes et secondes (**D:M:S**).

Par défaut CG6TOOL produit les différents fichiers:

- 9 fichiers graphiques : *plotfile\_type.ext* où *plotfile* est défini par le mot-clé **PLOTFIL** (or *gna* par défaut) et *ext* par le format graphique (ps, jpg, png et pdf) :
  - ✓ *plotfile*\_info\_histo.*ext* : Informations générales et histogrammes (voir figure 6.1)
  - ✓ *plotfile\_*err\_raw.*ext* : Réseau avec erreurs avant ajustement (voir figure 6.2)
  - ✓ plotffile\_err\_adj.ext : Réseau avec erreurs après ajustement (voir figure 6.3)
  - ✓ plotfile\_res\_max.ext : Réseau avec résidus extrêmes (voir figure 6.4)
     ✓ plotfile res mean.ext : Réseau avec résidus moyens (voir figure 6.5)
  - ✓ plotfile\_res\_mean.ext : Réseau avec résidus moyens (voir figure 6.5)
     ✓ plotfile faa dot.ext : Réseau avec l'anomalie air-libre (point) (voir figure 6.6)

  - ✓ *plotfile\_*faa\_grd.*ext* : Réseau avec l'anomalie air-libre (grille) (voir figure 6.7)
  - ✓ *plotfile*\_bga\_dot.*ext* : Réseau avec l'anomalie simple Bouguer (point) (*voir figure 6.8*)
  - ✓ *plotfile*\_bga\_grd.*ext* : Réseau avec l'anomalie simple Bouguer (grille) (voir figure 6.9)
- 2 grilles « grd » : gna\_[faa,grd].grd où gna est basé sur le nom du config-file
  - ✓ gna\_faa.grd : grille créée avec surface (commande GMT) et les données air-libre
  - ✓ gna\_bga.grd : grille créée surface et les données Bouguer
- 2 palettes « cpt » (Color Palette Table GMT): gna\_haxby\_[faa,grd].cpt
  - ✓ gna\_haxby\_faa.cpt: table créée avec makecpt (commande GMT) et les données air-libre
  - ✓ *gna*\_haxby\_bga.cpt: table créée avec *makecpt* et les données Bouguer
- Les cartes « errors » ne sont pas créées si le mot-clé PLOTERR est à zéro
- Les cartes « residues » ne sont pas créées si le mot-clé PLOTRES est à zéro
- Les cartes « free-air » ne sont pas créées si le mot-clé PLOTFAA est à zéro
- Les cartes « **Bouguer** » ne sont pas créées si le mot-clé **PLOTBGA** est à zéro
- La table CPT « free-air » n'est pas créée si le mot-clé GCPTFAA est défini
- La table CPT « Bouguer » n'est pas créée si le mot-clé GCPTBGA est défini
- Les contours « free-air (Grid)» ne sont pas tracés si CONTFAA est à zéro
- Les contours « Bouguer (Grid)» ne sont pas tracés si CONTBGA est à zéro

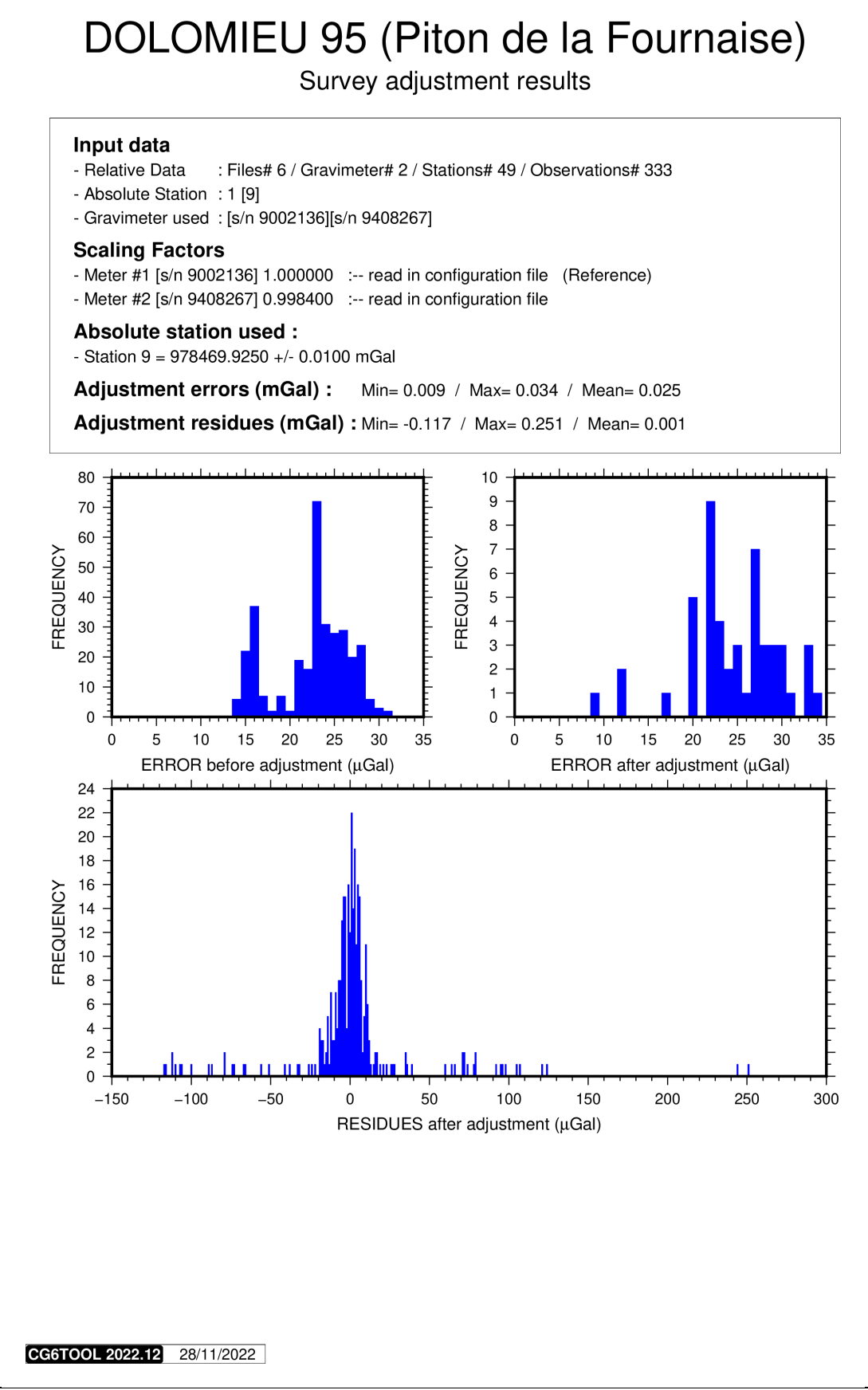

Figure 6.1: Informations générales et histogrammes

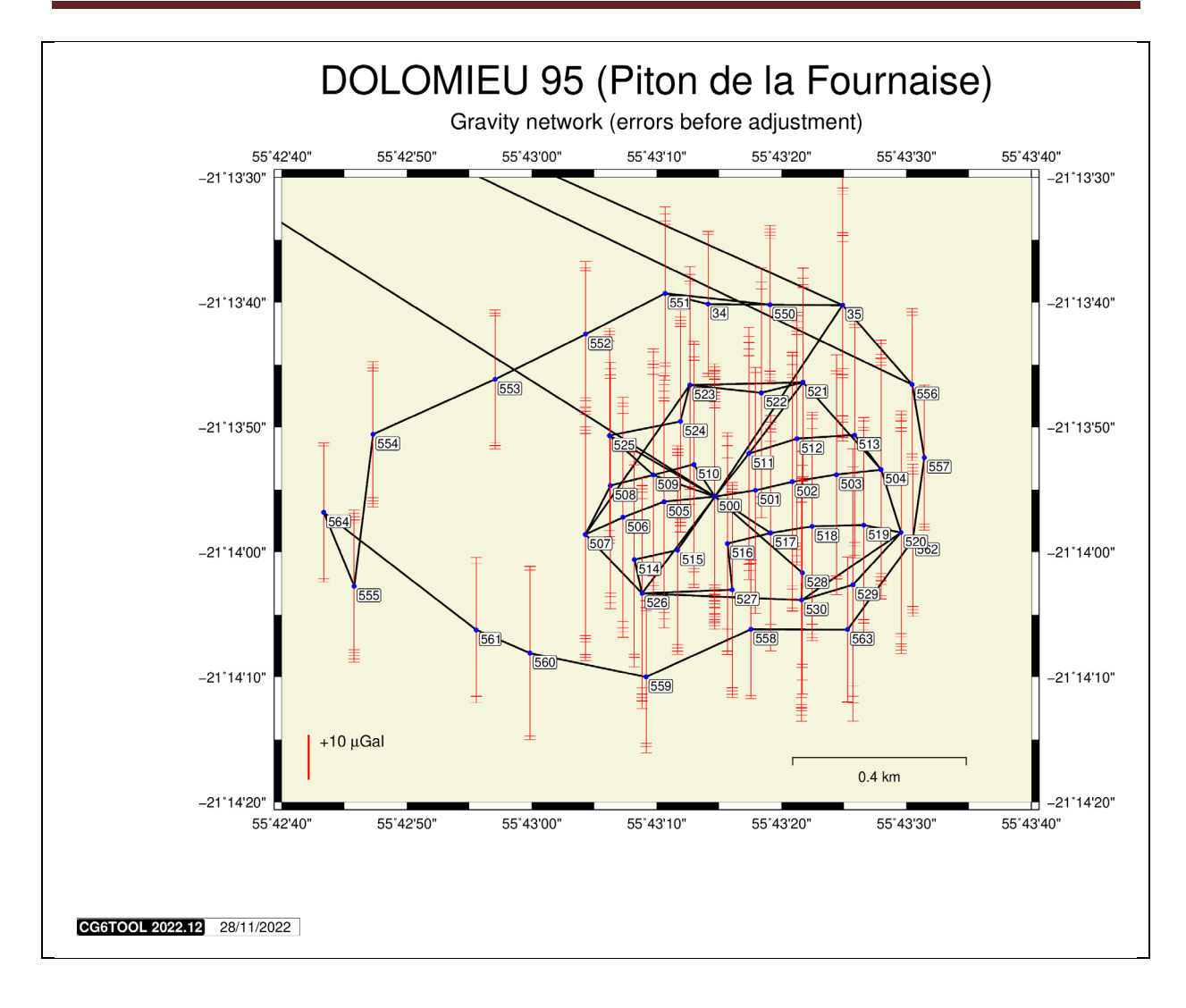

Figure 6.2: Réseau avec erreurs (avant ajustement)

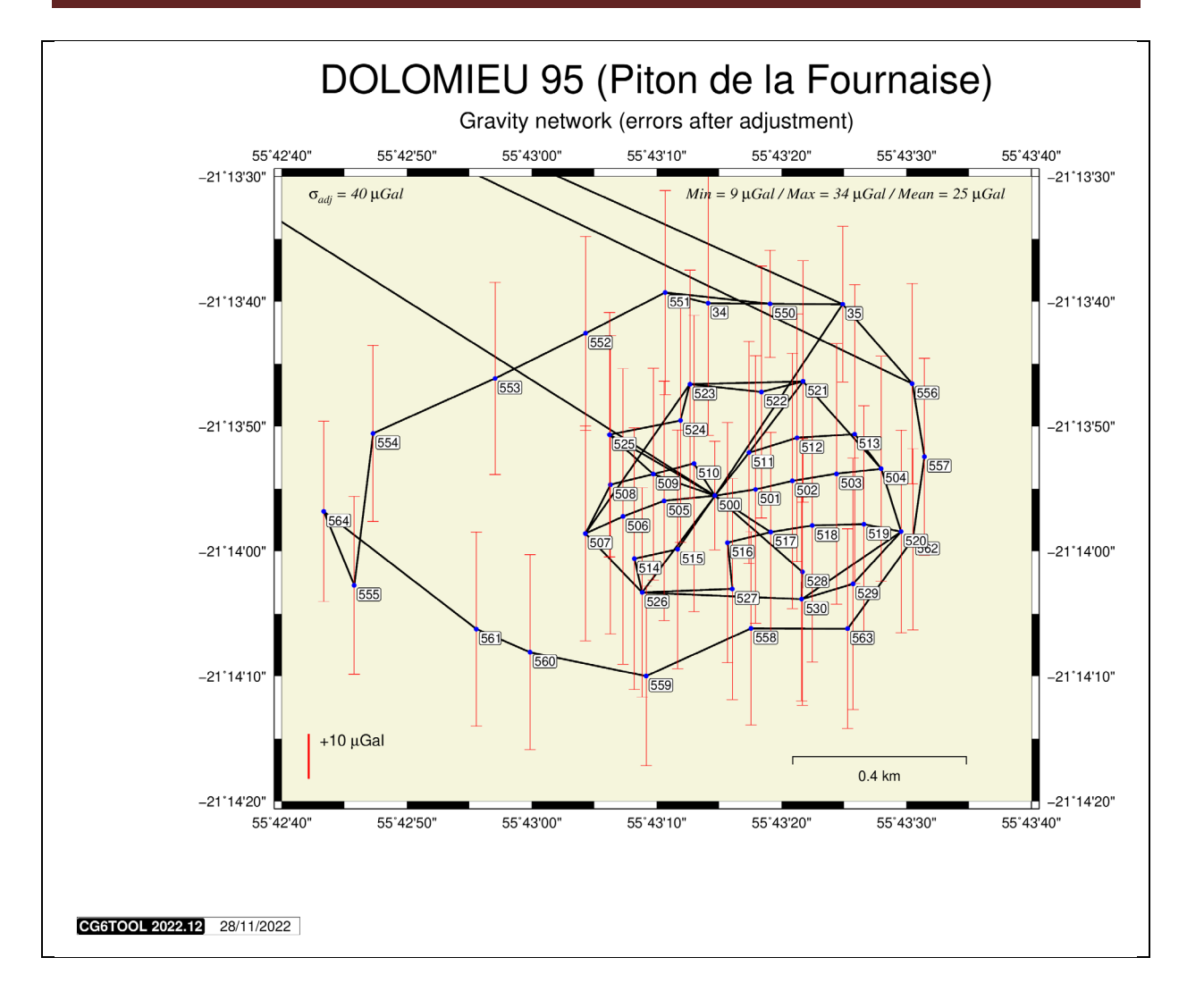

Figure 6.3: Réseau avec erreurs (aprés ajustement)

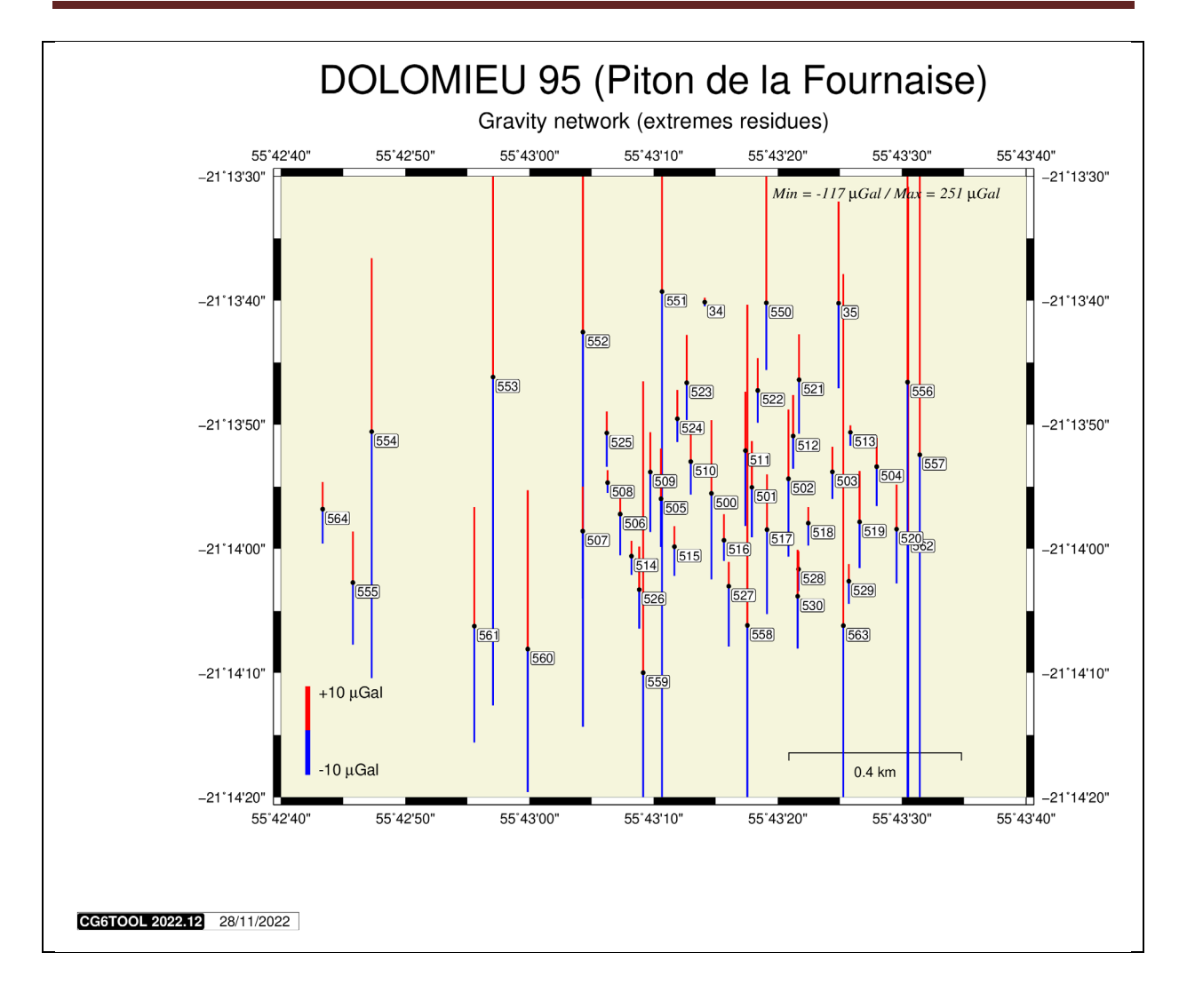

Figure 6.4: Réseau avec résidus extrêmes

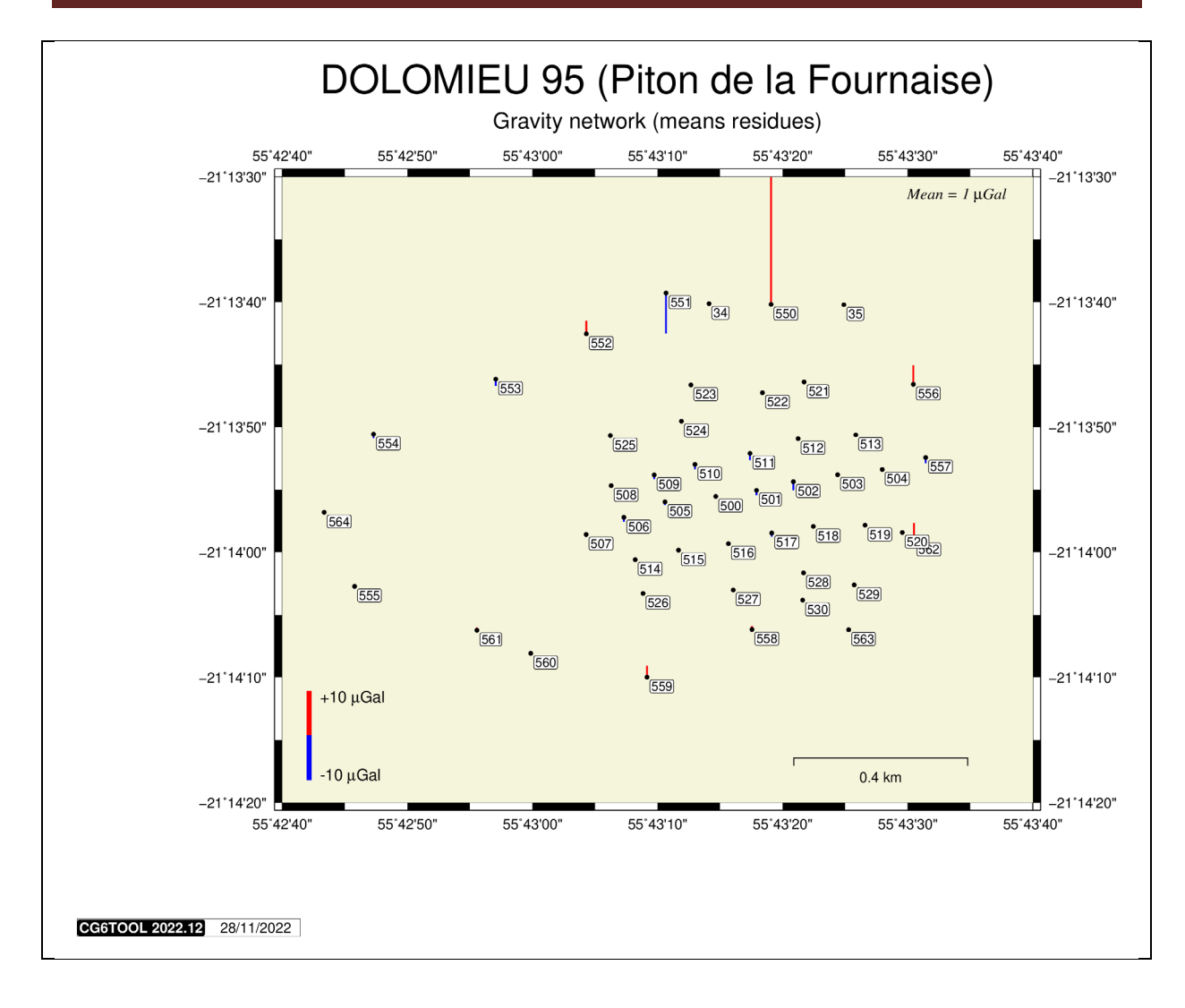

Figure 6.5: Réseau avec résidus moyens

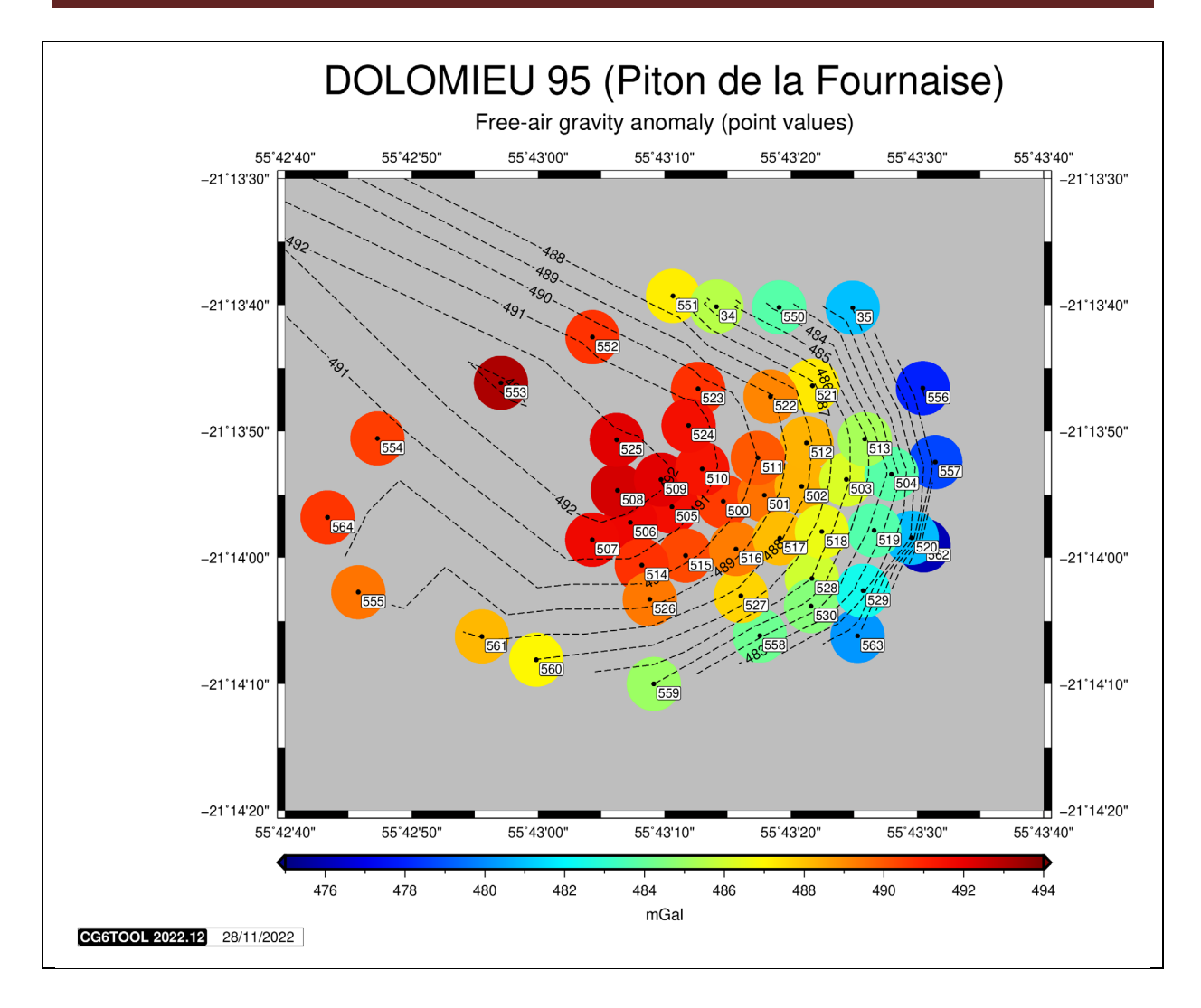

Figure 6.6: Réseau avec l'anomalie air-libre (point)

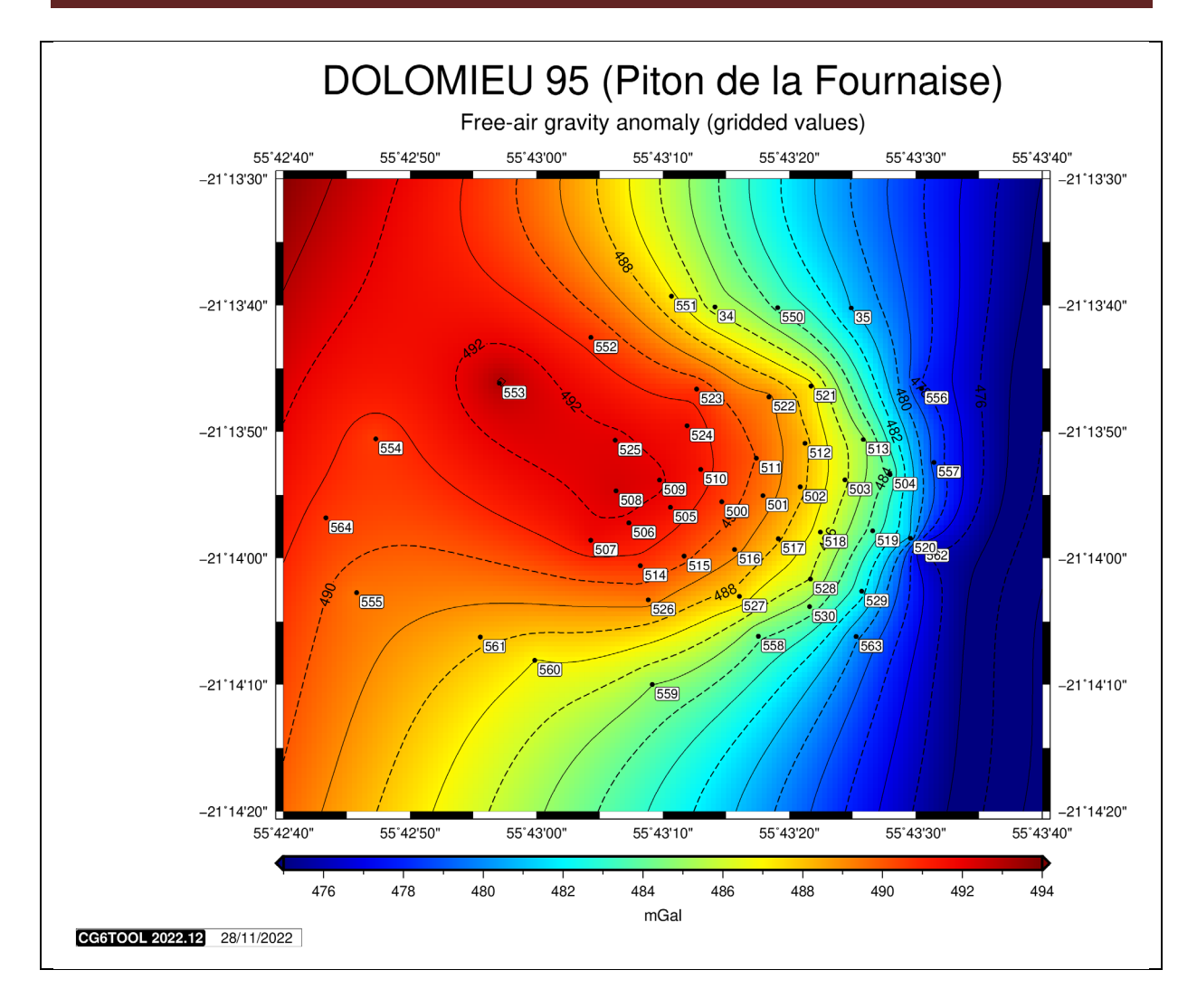

Figure 6.7: Réseau avec l'anomalie air-libre (grille)

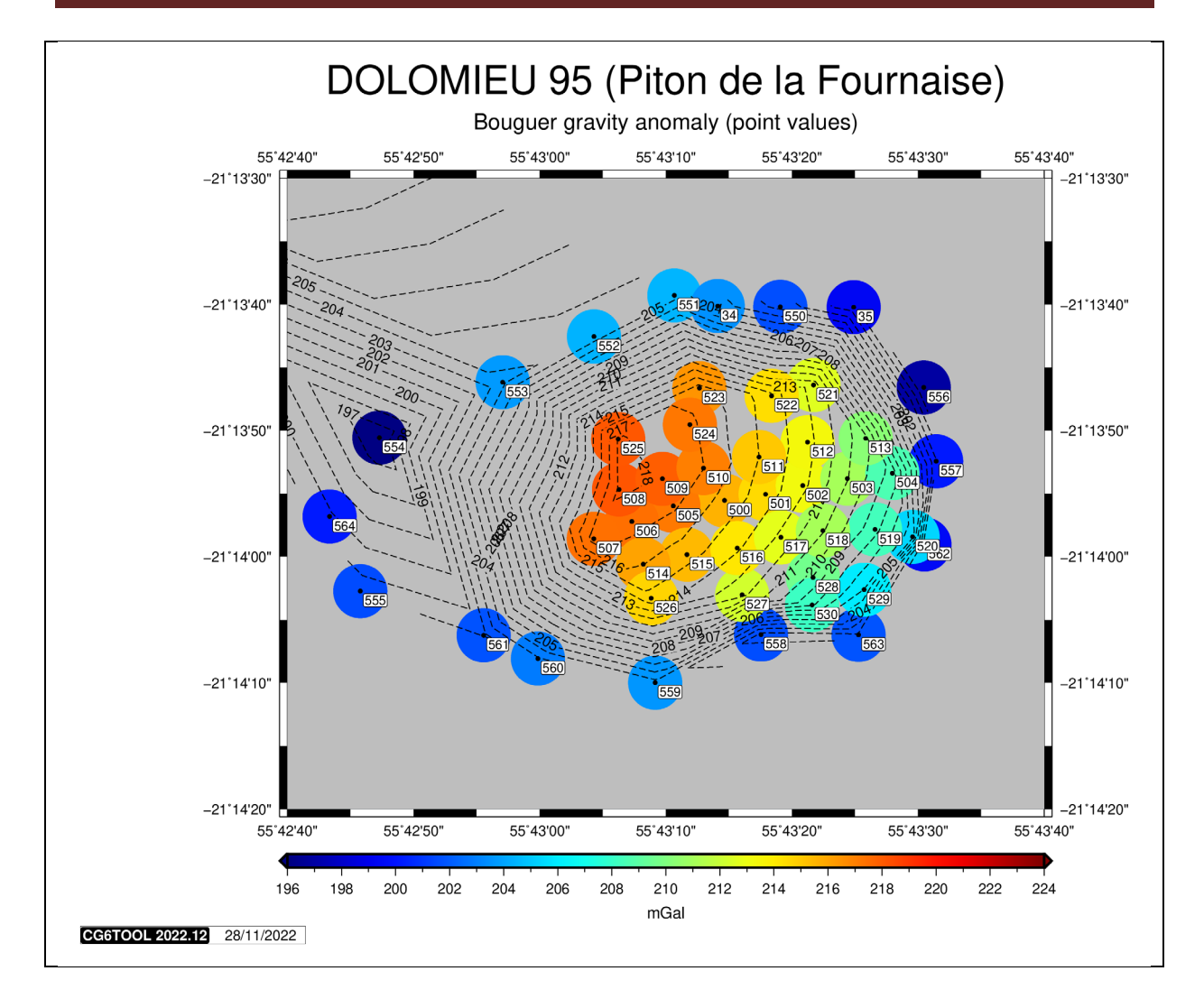

Figure 6.8: Réseau avec l'anomalie Bouguer simple (point)

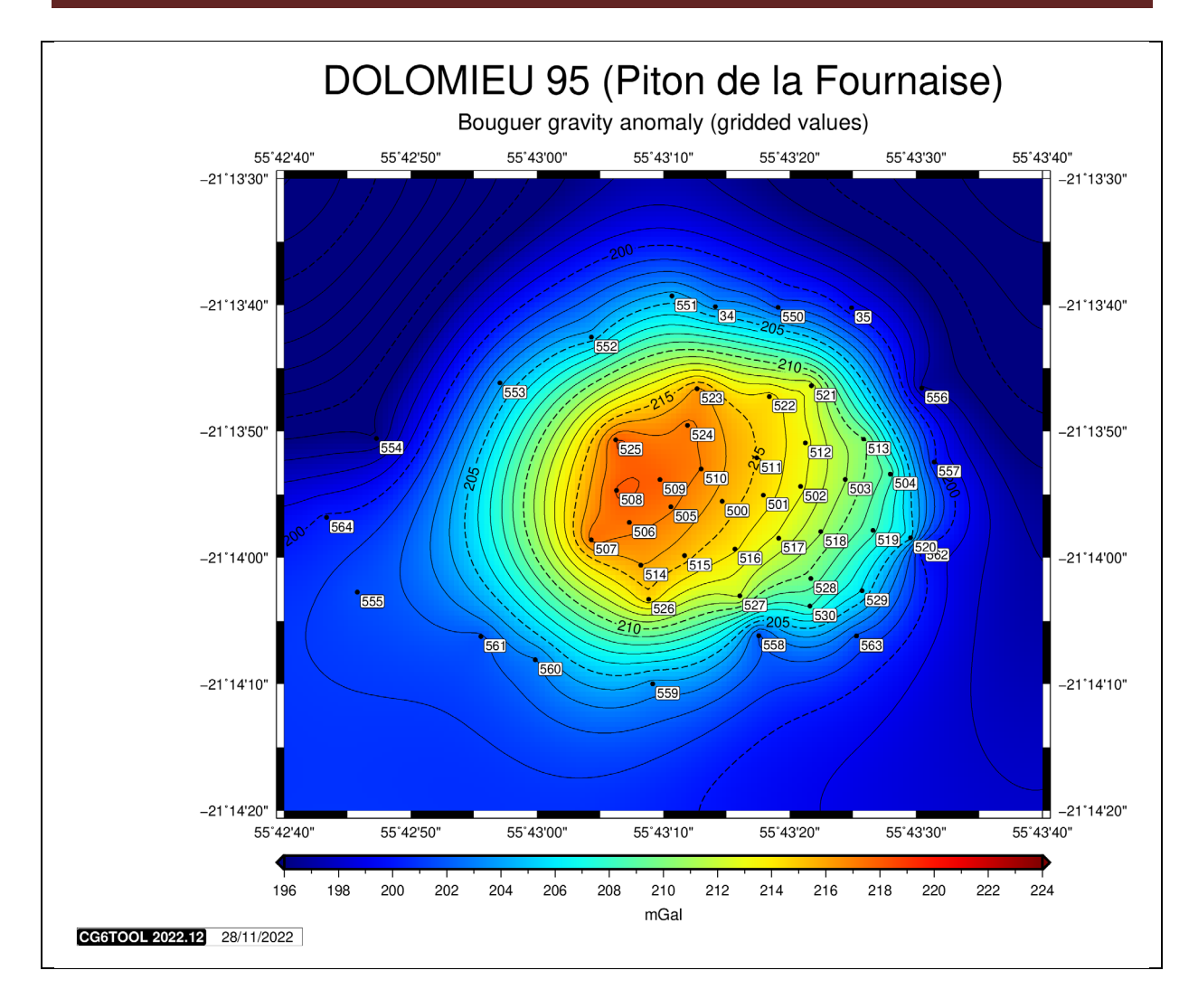

Figure 6.9: Réseau avec l'anomalie Bouguer simple (grille)

#### 7. Rapport d'ajustement

Un rapport au format **PDF** peut être automatiquement généré quand l'utilisateur ferme la fenêtre en cliquant l'icône **X** (*figure 7.1*) ou quand il charge à nouveau <**LOAD>** le fichier de configuration (*figure 7.2*).

|   | Confirm Quit 🛛 😣                             |
|---|----------------------------------------------|
| ? | Do you want to create a report before exit ? |
|   | Yes No Cancel                                |

Figure 7.1: Fenêtre de dialogue après un clic sur l'icône X

| To create a report 📀                                               | 3 |
|--------------------------------------------------------------------|---|
| <b>P</b> Do you want to create a report on the previous adjustment | ? |
| <u>Y</u> es <u>N</u> o                                             |   |

Figure 7.2: Fenêtre de dialogue avant un nouvel ajustement (LOAD)

Le rapport d'ajustement *reportfile*\_report.pdf (*reportfile* est la valeur définie par **REPORT** ou *gna* par défaut) contient les informations suivantes :

- Nom de l'utilisateur et date de l'ajustement
- Titre (valeur définie par le mot-clé **COMMENT** si celui-ci existe)
- Nom du fichier « log »
- L'ensemble des lignes du fichier de configuration
- Informations générales (entrées, sorties, valeur absolues, ...)
- Valeurs ajustées (station, valeur, erreur, coordonnées, anomalies)
- Tous les graphiques

Le fichier de position (appelé "**Position file**" dans CG6TOOL) permet de disposer de coordonnées précises, soit pour le calcul de marée Longman en chaque site lors d'un cheminement, soit pour calcul d'anomalies ou le positionnement des points sur une carte lors d'un ajustement de réseau. La sélection du fichier et sa caractérisation se fait :

• soit à partir d'une interface graphique (Field Survey puis Load du « Position file ») :

| CG6TOOL : PO                     | SITION FILE : INITIALISATION                  |
|----------------------------------|-----------------------------------------------|
| /home/gabalda/Z_SOFTS/gravi_cg   | 6tool/newCG6T00Lv202212/TEST/CG6/CG6.stations |
| HEADER (Number of lines) :       | 2                                             |
| RECORD : Fix the file fields's r | number and choice unity                       |
| Station Number :                 | 2÷                                            |
| Longitude & Latitude :           | 8 <u>+</u> 4 <u>+</u> +DD.DDD ▼               |
| Elevation :                      | 12÷ M 🔻                                       |
|                                  | ок                                            |

 soit par les paramètres IPOSFIL et IPOSFMT dans l'ajustement de réseau. IPOSFMT peut accepter 7 ou 9 paramètres selon que le fichier de position contienent ou non une colonne avec la *Correction de Terrain* (nécessaire pour le calcul de l'anomalie de Bouguer complète).

Les informations requises sont les suivantes:

- ✓ le nombre de ligne de l'entête (0 si pas d'entête)
- ✓ la position des champs: station, longitude, latitude, altitude, [correction de terrain]
- ✓ le format utilisé pour les longitudes et latitudes.

| Field Survey | Adjustment | 01°26'37.15" Est |
|--------------|------------|------------------|
| DD.DDD       | DD         | 1.4436528        |
| DD.MMSSSS    | D.MS       | 1.263715         |
| DDMMSS.SS    | DMS        | 012637.15        |
| 0.00001D     | EOL        | 144365.28        |

✓ l'unité utilisée pour l'altitude:

| Field Survey | Adjustment | 150 m |
|--------------|------------|-------|
| CM           | EOL        | 15000 |
| М            | М          | 150   |
| KM           | KM         | 0.15  |

✓ l'unité utilisée pour la Correction de Terrain :

| Field Survey   | Adjustment | 40.88 mGal |
|----------------|------------|------------|
| Non disponible | MGAL       | 40.88      |
| Non disponible | EOL        | 4088       |

Les formats spécifiés dans l'interface et la ligne de commande sont presque identiques :

- le fichier de coordonnées a un entête de 2 lignes.
- le numéro de station est en colonne 2, la longitude en colonne 8, la latitude en colonne 4 et l'altitude en colonne 12.
- o longitude et latitude sont en Degrés Décimaux (DD.DDD / DD)
- o l'altitude est en mètres (M).
- o la correction de terrain en colonne 16 est exprimée en mGal (IPOSFMT))

Lors du traitement d'un cheminement (*Field Survey*) l'utilisateur peut consulter le format à l'aide du bouton <**Infos**> de l'interface.

|   | CG6TOOL: POSITION FILE ×                                                                                              |   |
|---|----------------------------------------------------------------------------------------------------|---|
| i | NUMBER OF STATIONS : 16                                                                                               |   |
|   | HEADER [ 2 lines ] :                                                                                                  |   |
|   | # Position file (CG6 templates)                                                                                       |   |
|   |                                                                                                    | - |
|   | RECORD DESCRIPTION :<br>#2 : Station number<br>#8 : Longitude [dd.dd]<br>#4 : Latitude [dd.dd]<br>#12 : Elevation [m] |   |
|   | ΟΚ                                                                                                    |   |

Dans l'exemple présenté ci-dessus nous avons les informations suivantes :

- ✓ le fichier de coordonnées contient 16 stations
- ✓ Il y a 2 lignes d'entête
- ✓ Champ 1 : numéro de station (colonne 2 du fichier importé)
- ✓ Champ 2 : longitude en degrés décimaux (ex colonne 8)
- ✓ Champ 3 : latitude en degrés décimaux (ex colonne 4)
- ✓ Champ 4 : altitude en mètres (ex colonne 12)

| CG6TOOL - jv2022.12 (2022-12-01) - BGI/IRD –           | - <mark>X</mark> |
|--------------------------------------------------------|------------------|
| Field Survey Tools About Help                          |                  |
| SITE FILE Create/Modify Site File Add a constant (m) = |                  |
| Gravity Network Adjustment                             |                  |
| CG5wGEO> CG5 + GEO                                     |                  |

L'outil "CG5wGEO  $\rightarrow$  CG5 + GEO" accessible à partir de l'onglet <Tools> permet d'importer les observations gravimétriques acquises à l'aide des gravimètres Scintrex CG-5 ayant l'option GPS et contenant des coordonnées (*voir exemple ci-dessous*).

| 1             | CG-5 SURVEY                |                                                                                          |
|---------------|----------------------------|------------------------------------------------------------------------------------------|
| 1             | Survey name:               |                                                                                          |
| 1             | Instrument S/N·            | 4005                                                                                     |
| 1             | Client:                    |                                                                                          |
| 1             | Operator:                  | RI                                                                                       |
| 1             | Date <sup>.</sup>          | 2015/8/14                                                                                |
| 1             | Time:                      | 19:04:43                                                                                 |
| 1             | LONG:                      | 79 5035248 W                                                                             |
| 1             |                            | 43 7902756 N                                                                             |
| 1             | ZONE                       | 0                                                                                        |
| 1             | GMT DIFE ·                 |                                                                                          |
| '             | 0                          |                                                                                          |
| /             | CG-5 SETUP PARAM           | ETERS                                                                                    |
| /             | Gref:                      | 0.000                                                                                    |
| /             | Gcal1:                     | 8757.598                                                                                 |
| /             | TiltxS:                    | 665.577                                                                                  |
| /             | TiltyS:                    | 708.322                                                                                  |
| /             | TiltxO:                    | -1.292                                                                                   |
| /             | TiltyO:                    | 15.236                                                                                   |
| /             | Tempco:                    | -0.127                                                                                   |
| /             | Drift:                     | -0.008                                                                                   |
| /             | DriftTime Start:           | 19:04:46                                                                                 |
| /             | DriftDate Start:           | 2015/08/14                                                                               |
| ,             |                            |                                                                                          |
| 1             | CG-5 OPTIONS               |                                                                                          |
| /             | Cont Tilt                  | YES                                                                                      |
| 1             | Cont. The                  |                                                                                          |
| 1             | Auto Rejection:            | TES NO                                                                                   |
| 1             | Soismic Eiltor:            | VES                                                                                      |
| 1             | Baw Data:                  | NO                                                                                       |
| /<br>Line     | 1.000                      |                                                                                          |
| /L            | ATLON                      | -ALTGRAVSDTILTXTILTYTEMPTIDEDUR-REJTIMEDEC.TIME+DATETERRAINDAT                           |
| ,<br>43.79024 | <b>10 -79.5035400</b> 160. | 000 5491.907 0.034 -25.4 -24.4 17.38 -0.001 30 3 19:04:54 42198.79380 0.0000 2015/08/14  |
| 43.79024      | 08 - 79.5035400 170.0      | 000 5491.910 0.033 -25.3 -24.6 17.38 -0.001 30 0 19:05:29 42198.79420 0.0000 2015/08/14  |
| 43.79024      | 18 - 79.5035400 165.       | 000 5491.906 0.026 -25.1 -24.7 17.38 -0.002 30 1 19:06:04 42198.79461 0.0000 2015/08/14  |
| Line          | 2.000                      |                                                                                          |
| /L            | ATLON                      | -ALTGRAVSDTILTXTILTYTEMPTIDEDUR-REJTIMEDEC.TIME+DATETERRAINDAT                           |
| 43.79051      | 19 - 79.5034710 255.       | 000 5491.628 0.046 -15.4 -14.4 17.58 -0.005 30 2 19:07:30 42198.79560 0.0000 2015/08/14  |
| 43.79051      | 21 - 79.5034714 257.       | 000 5491.632 0.030 -15.0 -10.6 17.59 -0.006 30 0 19:08:05 42198.796000 0.0000 2015/08/14 |
|               |                            |                                                                                          |

Attention, seul les fichiers respectant les règles ci-dessous sont reconnus par CG6TOOL :

- ✓ Un seul bloc de type « CG-5 SURVEY », « CG-5 SETUP » et « CG-5 OPTIONS »
- ✓ Le paramètre Line est utilisé comme indicateur du numéro de station.
- ✓ Les deux premiers champs des séries temporelles concernent les coordonnées horizontales : LAT et LONG ou NORTHING et EASTING

En sortie, deux fichiers sont créés, l'un contenant les observations gravimétriques dans un format utilisable dans **CG6TOOL** et un autre contenant les observations géographiques.

Sélection d'un fichier CG5 : Clic sur le bouton <**CG5wGEO** → CG5 + GEO>

| СССТООL                | / IMPORT DATA : Select CG5 f  | ile with coordinates 🛛 😣 |
|------------------------|-------------------------------|--------------------------|
| Look <u>I</u> n:       | IPORT_DATA                    | ▼ \$ \$ \$ <b>5 5 5</b>  |
| 📑 ori                  | T190931.TXT.xyz               |                          |
| CG-5_T1909             | 31.TXT 🗋 T190931.xyz          |                          |
| D.TXT                  | T190931_NE.TXT                |                          |
| D.xyz                  | T1_NE.TXT                     |                          |
| T1.TXT                 | T1_NE.TXT.xyz                 |                          |
| T1.xyz                 | T1_NE.xyz                     |                          |
| T190931.TX             | Г                             |                          |
|                        |                               |                          |
| File <u>N</u> ame:     | T190931.TXT                   |                          |
| Files of <u>T</u> ype: | Scintrex CG5 Observation file | -                        |
|                        |                               | Open Cancel              |

|                               | CG6TOOL / IMPORT DATA                                                               | × |
|-------------------------------|-------------------------------------------------------------------------------------|---|
| CG5wGEO -                     | -> CG5 + GEO (LAT/LONG or NORTHING/EASTING coordinates)                             |   |
| CG-5 INPUT                    |                                                                                     | - |
| Directory: //<br>CG5 File: T  | nome/gabalda/Z_SOFTS/JAVA/JAVA_WS/DATA/new_cg6tool/IMPORT_DATA<br>190931.TXT        |   |
| CG-5 OUTPUT                   |                                                                                     |   |
| CG5 Directory :<br>CG5 File : | /home/gabalda/Z_SOFTS/JAVA/JAVA_WS/DATA/new_cg6tool/IMPORT_DATA<br>CG-5_T190931.TXT |   |
| GEO Directory :<br>GEO File : | /home/gabalda/Z_SOFTS/JAVA/JAVA_WS/DATA/new_cg6tool/IMPORT_DATA<br>T190931.TxT.xyz  |   |
|                               | ΟΚ                                                                                  |   |

L'utilisateur a la possibilité de choisir le (ou les) répertoire(s) de sortie (par défaut le répertoire du fichier lue en entrée). Les noms des fichiers de sortie sont également modifiables. Le bouton « **OK** » permet de lancer la validation des saisies et l'importation des données. Les coordonnées (consécutives) d'une même station sont moyennées. Au cours de cette validation des informations peuvent être communiquées à l'utilisateur avec dans certains cas une certaine interactivité. Quelques exemples ci-dessous :

✓ Si un fichier de sortie est existant alors l'utilisateur a le choix entre interrompre le processus (afin de modifier son choix) ou continuer (et détruire le fichier existant).

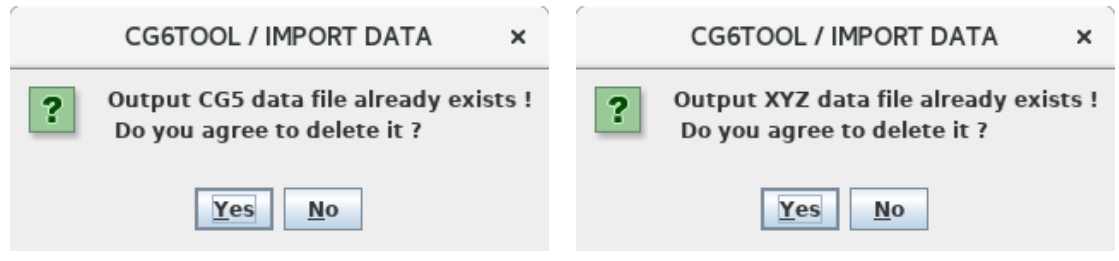

✓ Une erreur a empêché le processus de se dérouler correctement jusqu'à son terme. Dans ce cas il est également souhaitable de prendre connaissance des informations plus explicites affichées dans la console « CG6TOOL messages ».

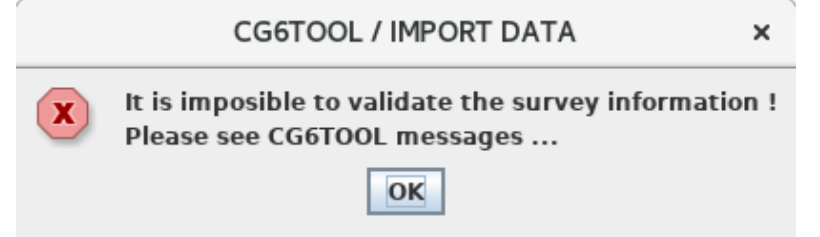

Tant que l'ihm principale est affichée, l'utilisateur peut sortir du programme en cliquant sur l'icône 🖾 du bandeau. Une boite de dialogue est affichée afin de confirmer le choix :

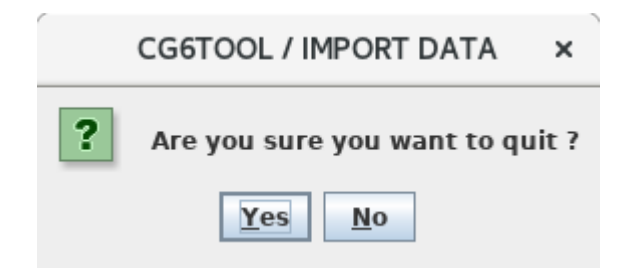

#### Exemple de fichier gravimétrique CG-5

| 1             | CG-5 SURVEY           |                                                                                                    |
|---------------|-----------------------|----------------------------------------------------------------------------------------------------|
| /<br>/ СG6Т(  | DOL - IMPORT DATA - ( | CG5wGEO> CG5 + GEO - Proccessing by gabalda (28/11/2022)                                                                                      |
| /<br>/ CG5 II | NPUT : /home/gabalda  | a/Z_SOFTS/JAVA/JAVA_WS/DATA/new_cg6tool/IMPORT_DATA/T190931.TXT                                                                               |
| /             |                       | - Z COTTE LIAVA LIAVA NICIDATA LESU ACCESTINADORT DATA (CC E TADORA TYT                                                                       |
| / XYZ O       | UTPUT : /home/gabal   | Ja/Z_SOFTS/JAVA/JAVA_WS/DATA/new_cg6tool/IMPORT_DATA/CG-S_1190931.TXT<br>Ja/Z_SOFTS/JAVA/JAVA_WS/DATA/new_cg6tool/IMPORT_DATA/T190931.TXT.xyz |
| 1             |                       |                                                                                                    |
| /             | CG-5 SOFTWARE V       | ER.: 4.2                                                                                                    |
| /             | CG-5 SURVEY           |                                                                                                    |
| /             | Survey name.          |                                                                                                    |
| /             | Client.               | 5001325                                                                                                    |
| /             | Operator:             | RL                                                                                                    |
| /             | Date:                 | 2015/ 8/14                                                                                                    |
| /             | Time:                 | 19:04:43                                                                                                    |
| /             | LONG:                 | 79.5035248 W                                                                                                    |
| /             | LAT: 43.7902          | 756 N                                                                                                    |
| 1             | ZONE: 0               |                                                                                                    |
| /             | GMT DIFF.:            | 0.0                                                                                                    |
| /             | CG-5 SETUP PARAN      | AETERS                                                                                                    |
| /             | Gref:                 | 0.000                                                                                                    |
| /             |                       | 8757.598                                                                                                    |
| /             | TiltyS:               | 708 322                                                                                                    |
| /             | TiltxO:               | -1.292                                                                                                    |
| 1             | TiltyO:               | 15.236                                                                                                    |
| /             | Tempco:               | -0.127                                                                                                    |
| /             | Drift:                | -0.008                                                                                                    |
| /             | DriftTime Start:      | 19:04:46                                                                                                    |
| 1             | DriftDate Start:      | 2015/08/14                                                                                                    |
| 1             | CG-5 OPTIONS          |                                                                                                    |
| /             | Fide Correction:      | /ES                                                                                                    |
| /             | Auto Poinction:       |                                                                                                    |
| /             | Terrain Corr · N      | 0                                                                                                    |
| /             | Seismic Filter: YE    | S                                                                                                    |
| ,             | Raw Data: N           | 0                                                                                                    |
| /LI           | NESTATIONALT          | GRAVSDTILTXTILTY-TEMPTIDEDUR-REJTIMEDEC.TIME+DATETERRAINDATE                                                                                  |
| 1             | 1 160.00              | 00 5491.609 0.030 -0.3 3.5 -0.05 0.070 30 0 19:04:54 42198.79380 0.0000 2015/08/14                                                            |
| 1             | 1 170.00              | 00 5491.610 0.033 -0.4 4.1 -0.05 0.070 30 0 19:05:29 42198.79420 0.0000 2015/08/14                                                            |
| 1             | 1 165.00              | 00 491.610 0.026 -0.5 4.3 -0.05 0.069 30 6 19:06:04 42198.79461 0.0000 2015/08/14                                                             |
| 1             | 2 255.000             | 0 5491.628 0.046 -0.8 4.9 -0.04 0.069 30 0 19:06:55 42198.79520 0.0000 2015/08/14                                                             |
| 1             | 2 257.000             | 0 5491.609 0.032 -1.3 4.7 -0.04 0.069 30 0 19:07:30 42198.79560 0.0000 2015/08/14                                                             |

#### Exemple de fichier de coordonnées :

# CG6TOOL - IMPORT DATA - CG5wGEO --> CG5 + GEO - Proccessing by gabalda (28/11/2022)
#
# CG5 INPUT : /home/gabalda/Z\_SOFTS/JAVA/JAVA\_WS/DATA/new\_cg6tool/IMPORT\_DATA/T190931.TXT
# CG5 OUTPUT : /home/gabalda/Z\_SOFTS/JAVA/JAVA\_WS/DATA/new\_cg6tool/IMPORT\_DATA/CG-5\_T190931.TXT
# XYZ OUTPUT : /home/gabalda/Z\_SOFTS/JAVA/JAVA\_WS/DATA/new\_cg6tool/IMPORT\_DATA/CG-5\_T190931.TXT.
# XYZ OUTPUT : /home/gabalda/Z\_SOFTS/JAVA/JAVA\_WS/DATA/new\_cg6tool/IMPORT\_DATA/T190931.TXT.xyz
#
# STATION------LATITUDE----LONGITUDE----ALTITUDE
1 43.7902412 -79.5035400 165.0000
2 43.7905120 -79.5034712 256.0000

L'onglet «*About* » reprend quelques informations générales sur CG6TOOL (version courante, résumé, ...) ainsi qu'un historique sur les principaux apports de chaque version.

|          | CG6TOOL - jv2022.12 (2022-12-01) - BGI/IRD – 🗆                                                                                                    |
|----------|----------------------------------------------------------------------------------------------------|
| Field Su | urvey Tools About Help                                                                                                    |
|          | CG6TOOL<br>Version : CG6TOOL 2022.12 (2022-12-01)<br>Interactive Scintrex CG3/CG5/CG6 data processing<br>CG6TOOL is an interactive computer program dedicated<br>to the processing of the gravity data acquired by the<br>Scintrex CG5/CG6 automated gravity meter.<br>Germinal Gabalda (germinal.gabalda@ird.fr)<br>Sylvain Bonvalot (sylvain.bonvalot@ird.fr)                                                                                                    |
|          | ABSTRACT                                                                                                    |
|          | The aim of CG6TOOL is to allow for an objective evaluation of data<br>and to provide a higher resolution in data reductions. The program<br>reads the gravity data acquired in either field and then downloaded<br>from the meter to a PC computer. The processing operations are carried<br>out interactively through a user friendly interface. It allows the user to :<br>(1) load, edit the observed gravity time series,<br>(2) compute by applying standard or accurate corrections<br>(3) visualize and evaluate the results.<br>(4) adjust a network and compute free-air and Bouguer anomaly.<br>CG6TOOL was developped in JAVA and uses the standard graphical and<br>mathematical Generic Mapping Tools (GMT) free library                      |
|          | In the Beginning was                                                                                                    |
|          | CG3TOOL<br>An interactive computer program to process Scintrex CG-3/3M<br>gravity data for high-resolution applications,<br>Gabalda Germinal, Bonvalot Sylvain, Hipkin R.,<br>Computers & Geosciences, vol. 29, issue 2, pp. 155-171, March 2003                                                                                                    |
|          | HISTORIC                                                                                                    |
|          | 2022.12 (2022-12-01) Java-11<br>Java version based on CG6TOOL (v2022.11 / November 2022)<br>- available under Linux and Windows (with gmt6 only)<br>- observation files produces by Scintrex CG5 or CG6<br>- single (one day) or complex survey (several days)<br>- observation with or without tide correction<br>- data with stations name alphanumeric<br>- observed data file can be edited and modified<br>- earth tide and instrumental drift corrections<br>- correction of height variations due to the levelling<br>- precise coordinates can be used for long distance<br>- choice of the reference station and its value<br>- survey of unclosed loop available (between 2 bases known)<br>- C-file (calculated) with all corrected measurement |

L'onglet « *Help* » permet d'accéder à la documentation en **français**, **anglais** et **espagnol**.

| CG6TOOL - jv2022.12 (2022-12-01) - BGI/IRD – 🛛 🤅 |      |  | × |
|--------------------------------------------------|------|--|---|
| Field Survey Tools                               | Abou |  |   |
|                                                  |      |  |   |

- ✤ La documentation (fichiers « *pdf* ») doit être dans le répertoire \$*CG6TOOL/pdf*.
- Sous Linux, si la variable d'environnement \$CG6READER (PDF Reader) n'est pas définie alors « evince » est utilisé par défaut

#### 1. Traitement d'un cheminement gravimétrique : « Field Survey »

#### 1.1. Mesure brute de la pesanteur et erreur associée (gm, e)

- g<sub>m</sub> est calculé à partir de GRAV mesuré sur DUR-REJ et corrigé de la marée TIDE (respectivement Grav, Dur #Rej et E.T.C. pour un gravimètre CG3).
- e est calculé à partir du terme SD qui selon le gravimètre peut représenter soit la déviation standard de la moyenne, soit la déviation standard qu'il faut diviser par le nombre de mesures.

| $\mathbf{g}_{\mathbf{m}} = \mathbf{GRAV} - \mathbf{TIDE}$ | $\mathbf{e} = SD \text{ ou } SD \frac{SD}{\sqrt{DUR - REJ}}$ |
|-----------------------------------------------------------|--------------------------------------------------------------|
|-----------------------------------------------------------|--------------------------------------------------------------|

#### **1.2.** Correction de marée (ΔG*etc*)

• Actuellement seul le modèle de marées « Longman » est implémenté. L'utilisateur peut garder les valeurs du fichier en cochant « CG6 » ou calculer de nouvelles valeurs en sélectionnant « Common Longman » ou « Precise Longman ». Cela peut être très utile si les corrections du fichier sont fausses suite à des coordonnées géographiques erronées lors de l'initialisation du gravimètre.

#### **1.3.** Correction de site (\(\Delta Gheight))

• Prise en compte des variations de la pesanteur avec l'altitude

| $\Delta Gheight (mGal) = Hgrad \cdot \Delta H (m)$ | <i>Hgrad</i> = -0.3086 mGal/m ( <i>défaut</i> ) |  |  |
|----------------------------------------------------|-------------------------------------------------|--|--|
|                                                    | $\Delta H = variation de hauteur/repère$        |  |  |

#### **1.4.** Correction de dérive ( $\Delta G drift$ )

• Nous appelons réitération **R**<sub>ij</sub> d'une station la **i**-ème re-mesure de la station **j** 

 $\mathbf{t_{1j}} (\mathbf{t_{ij}}) \text{ le temps de la première (i-ième) mesure à la station j}$  $\mathbf{g_{1j}} (\mathbf{g_{ij}}) \text{ la pesanteur corrigée (marée, site) calculée pour t_{1j} (t_{ij})}$  $\mathbf{e_{1j}} (\mathbf{e_{ij}}) \text{ l'erreur associée à } \mathbf{g_{1j}} (\mathbf{g_{ij}})$  $\mathbf{R_{ij}} \{\Delta T_{ij} = t_{ij} - t_{1j}, \Delta G_{ij} = g_{ij} - g_{1j}, E_{ij} = \sqrt{e_{ij}^2 + e_{1j}^2} \}$ 

• La dérive instrumentale est modélisée sur l'ensemble des réitérations  $R_{ij}$  par une droite de régression dont la pente K et l'ordonnée à l'origine B sont obtenus en rendant minimale la somme des écarts entre les valeurs observées  $\Delta G_{ij}$  et les ordonnées de la droite estimée.

$$\begin{split} & \sum_{\substack{1 \le i \le it \acute{e}rations \\ 1 \le j \le stations}} \left( \frac{\Delta G_{ij} - B - K \cdot \Delta T_{ij}}{Er_{ij}} \right)^2 = \chi^2_{(K,B)} \ minimale \\ & S = \sum_{\substack{1 \le j \le stations}} S_x = \sum_{\substack{1 \le ij \\ E_{ij}^2}} S_y = \sum_{\substack{1 \le ij \\ E_{ij}^2}} S_{xx} = \sum_{\substack{1 \le ij \\ E_{ij}^2}} S_{xy} = \sum_{\substack{1 \le ij \\ E_{ij}^2}} S_{xy} = \sum_{\substack{1 \le ij \\$$

• Correction de dérive

 $\Delta G drift = K$ .  $\Delta T + B$   $\Delta T =$  Temps depuis la première mesure du cheminement

#### 1.5. Valeurs corrigées de la pesanteur ( $\Delta G$ *cal*)

• La dernière colonne du fichier « calculé » (c-file) contient pour chaque mesure la valeur  $\Delta Gcal$  de la pesanteur corrigé des effets de marée, des effets de site et de la dérive instrumentale par rapport à la première mesure du fichier.

 $\Delta Gcal = Gm + \Delta Getc + \Delta Gheight + \Delta Gdrift - \Delta Gcal_0$ 

avec  $\Delta Gcal_{\theta}$  la valeur corrigé de la première station du cheminement

#### 1.6. Valeurs moyennées de la pesanteur (Gres)

• Le fichier « résultat » (r-file) contient pour chaque station j du cheminement une valeur unique moyennée sur l'ensemble des réitérations ( $\Delta Gcal_i$ ,  $e_i$ ).

$$Gres_{j} = \frac{\sum_{1}^{N} w_{i} \Delta Gcal_{i}}{\sum_{1}^{N} w_{i}} + \mathbf{G}_{0} \text{ avec } w_{i} = \frac{1}{e_{i}^{2}} \text{ et } \mathbf{G}_{0} = Gravity \text{ Base}$$

$$EP_{j} = \sqrt{\frac{\sum_{1}^{N} w_{i} \Delta Gcal_{i}^{2}}{\sum_{1}^{N} w_{i}}} - Gres_{j}^{2}} = \text{Erreur pondérée}$$

$$\frac{Pas \text{ de réitération de la station j}}{Station j réitérée et non réoccupée}} : Eres_{j} = \sqrt{e_{i}^{2} + SD^{2}}$$

$$\frac{Station j réoccupée (\exists \Delta Ti > REOCDT)}{Station j réoccupée (\exists \Delta Ti > REOCDT)} : Eres_{j} = \sqrt{EP_{j}^{2}}$$

#### 2. Ajustement d'un réseau gravimétrique : « Gravity Network Adjustment »

#### 1.1. Détermination des coefficients de calibration entre gravimètres

- Lecture des données absolues dans le « config-file »
- Lecture des données relatives dans des fichiers « c-file » ou « r-file »
- Calcul de l'ensemble des variations de pesanteur inter-station pour chaque fichier.
- Les segments  $(\Delta G_i, \Delta E_i)$  réoccupés sont moyennés (par gravimètre)

$$\overline{\Delta G}_{j} = \frac{\sum_{1}^{N} w_{i} \Delta G_{i}}{\sum_{1}^{N} w_{i}} \quad avec \ w_{i} = \frac{1}{\Delta E_{i}^{2}} \quad (pour \ N \ segments \ identiques)$$
$$\overline{\Delta E}_{j} = \sqrt{\frac{\sum_{1}^{N} w_{i} \Delta G_{i}^{2}}{\sum_{1}^{N} w_{i}} - \overline{\Delta G}_{j}^{2}}$$

• ETAPE 1 : L'ensemble des segments communs à deux gravimètres permet de déterminer par la méthode des moindres carrés les coefficients de calibration en admettant la relation linéaire: Gr (*référence*) = b + k. Gc (*calibration*).

**Résolution sous forme matriciel**On détermine le vecteur 
$$\mathbf{X} = \begin{bmatrix} \mathbf{k} \\ \mathbf{b} \end{bmatrix} = (\mathbf{G}\mathbf{c}^{\mathsf{T}}\mathbf{W}\mathbf{G}\mathbf{r})^{-1} \mathbf{G}\mathbf{c}^{\mathsf{T}} \mathbf{W} \mathbf{G}\mathbf{r}$$
 $\mathbf{W} = \begin{bmatrix} \frac{1}{\Delta \mathrm{Er}_{1}^{2} + \Delta \mathrm{Ec}_{1}^{2}} & \cdots & \mathbf{0} \\ \vdots & \ddots & \vdots \\ \mathbf{0} & \cdots & \frac{1}{\Delta \mathrm{Er}_{n}^{2} + \Delta \mathrm{Ec}_{n}^{2}} \end{bmatrix} = Matrice de pondération$  $\mathbf{G}\mathbf{c} = \begin{bmatrix} \overline{\Delta \mathbf{G}\mathbf{c}}_{1} & \mathbf{1} \\ \vdots & \vdots \\ \overline{\Delta \mathbf{G}\mathbf{c}}_{n} & \mathbf{1} \end{bmatrix}$  $\mathbf{G}\mathbf{r} = \begin{bmatrix} \overline{\Delta \mathbf{G}\mathbf{r}}_{1} \\ \overline{\Delta \mathbf{G}\mathbf{r}}_{2} \\ \vdots \\ \overline{\Delta \mathbf{G}\mathbf{r}_{n}} \end{bmatrix}$  $\mathbf{R} = \mathbf{G}\mathbf{c} \cdot \mathbf{X} - \mathbf{G}\mathbf{r} = résidus$ Soit  $\widehat{\sigma}_{0}^{2}$  l'estimateur unitaire de variance :  $\widehat{\sigma}_{0}^{2} = \frac{R^{T}WR}{n-2}$ Soit  $\overline{W}$  la matrice de pondération « normalisée »  $\overline{W} = \frac{W}{\widehat{\sigma}_{0}^{2}}$  $\mathbf{C} = \begin{bmatrix} \sigma_{k}^{2} & \mathbf{0} \\ \mathbf{0} & \sigma_{b}^{2} \end{bmatrix} = (\mathbf{G}\mathbf{c}^{\mathsf{T}}\overline{W}\mathbf{G}\mathbf{c})^{-1} = Matrice de covariance normalisée$  $\sigma = \sqrt{\frac{R^{T}R}{n-2}} = Ecart type$ 

• ETAPE 2 : Suppression des observations jugées « aberrantes »

**Etape 1**: Détermination des coefficients  $\mathbf{k}_1$ ,  $\mathbf{b}_1$  et de l'écart – type  $\sigma_1$  **Etape 2**: 19 itérations « étape 1 » et suppression des observations ( $\overline{\Delta \mathbf{Gr}}, \overline{\Delta \mathbf{Gc}}$ ) si  $Résidus_{i+1} = \overline{\Delta \mathbf{Gr}} - k_i \overline{\Delta \mathbf{Gc}} - b_i \ge 3 \sigma_i$ 

• ETAPE 3 : Test de Student : b<sub>20</sub>=0 significatif à 95%

• ETAPE 4 : Détermination du coefficient de calibration k avec les observations restantes à l'issue de l'étape 2 tel que Gr (*référence*) = k . Gc (*calibration*). On force l'ordonnée à l'origine nulle (b=0).

On détermine 
$$\mathbf{K} = [\mathbf{k}] = (\mathbf{G}\mathbf{c}^{\mathsf{T}}\mathbf{W}\mathbf{G}\mathbf{c})^{-1} \mathbf{G}\mathbf{c}^{\mathsf{T}} \mathbf{W} \mathbf{G}\mathbf{r}$$
  

$$\mathbf{W} = \begin{bmatrix} \frac{1}{\Delta \mathbf{E}\mathbf{r}_{1}^{2} + \Delta \mathbf{E}\mathbf{c}_{1}^{2}} & \cdots & \mathbf{0} \\ \vdots & \ddots & \vdots \\ \mathbf{0} & \cdots & \frac{1}{\Delta \mathbf{E}\mathbf{r}_{n}^{2} + \Delta \mathbf{E}\mathbf{c}_{n}^{2}} \end{bmatrix} = Matrice \ de \ pondération$$

$$\mathbf{G}\mathbf{c} = \begin{bmatrix} \overline{\Delta \mathbf{G}\mathbf{c}_{1}} \\ \overline{\Delta \mathbf{G}\mathbf{c}_{2}} \\ \vdots \\ \overline{\Delta \mathbf{G}\mathbf{c}_{n}} \end{bmatrix} \quad \mathbf{G}\mathbf{r} = \begin{bmatrix} \overline{\Delta \mathbf{G}\mathbf{r}_{1}} \\ \overline{\Delta \mathbf{G}\mathbf{r}_{2}} \\ \vdots \\ \overline{\Delta \mathbf{G}\mathbf{r}_{n}} \end{bmatrix} \quad \mathbf{R} = \mathbf{G}\mathbf{c} \cdot \mathbf{K} - \mathbf{G}\mathbf{r} = Matrice \ des \ résidus$$
Soit  $\widehat{\sigma}_{0}^{2}$  l'estimateur unitaire de variance :  $\widehat{\sigma}_{0}^{2} = \frac{R^{T}WR}{n-1}$ 
Soit  $\overline{W}$  la matrice de pondération « *normalisée* »  $\overline{W} = \frac{W}{\overline{\sigma}_{0}^{2}}$ 

$$\sigma_{k}^{2} = (\mathbf{G}\mathbf{c}^{\mathsf{T}}\overline{W}\mathbf{G}\mathbf{c})^{-1} \qquad \sigma = \sqrt{\frac{R^{T}R}{n-1}}$$

#### 1.2. Ajustement de l'ensemble des données

Soit un réseau de  $n_{sta}$  stations sur lequel nous avons déterminé les variations de pesanteur de  $n_{seg}$  segments et pour lequel nous avons  $n_{abs}$  sites absolus :

• **ETAPE 1** : Déterminer une valeur pour la <u>base</u> (première station) de chaque cheminement (ou « traverse »). <u>Seules sont utilisées</u> les mesures absolues **a**<sub>i</sub> et les traverses dont la base est un **site absolu**.

On détermine  $[\mathbf{S}_k]$  tel que  $[\mathbf{W}_{ii}]$   $[\mathbf{C}_{ik}]$   $[\mathbf{S}_k] = [\mathbf{W}_{ii}][\mathbf{G}_i]$   $\mathbf{S}_k$  site absolu :  $\mathbf{G}_i = (\mathbf{a}_i, \mathbf{e}_i)$  avec  $(\mathbf{a}_i, \mathbf{e}_i)$  lue dans  $config_file$   $\mathbf{C}_{ik} = \mathbf{1}$  et  $\mathbf{C}_{ij} = \mathbf{0}$   $(j \neq k)$   $\mathbf{W}_{kk} = \frac{1}{e_i^2}$  et  $\mathbf{W}_{ii} = \mathbf{0}$   $(i \neq k)$ Segment  $\mathbf{S}_b(\mathbf{g}_{i1,}\mathbf{e}_{i1}) \equiv \mathbf{S}_k(\mathbf{g}_{i2,}\mathbf{e}_{i2})$  :  $\mathbf{W}_{ii} = \frac{1}{e_{i1}^2 + e_{i2}^2}$  et  $\mathbf{W}_{ij} = \mathbf{0}$   $(i \neq j)$   $\mathbf{S}_b$  est un site absolu de valeurs  $(\mathbf{a}_b, \mathbf{e}_b)$  lue dans  $config_file$   $\mathbf{S}_k = \mathbf{S}_b(\text{Réoccupation})$  :  $\mathbf{G}_i = \mathbf{S}_b(\mathbf{a}_b, \mathbf{e}_b) + \Delta \mathbf{g}_{i1i2} \times \mathbf{k}_g$   $\mathbf{C}_{ib} = \mathbf{1}$  et  $\mathbf{C}_{ij} = \mathbf{0}$   $(j \neq b)$   $\mathbf{S}_b \neq \mathbf{S}_k$  :  $\mathbf{G}_i = \Delta \mathbf{g}_{i1i2} \times \mathbf{k}_g$  avec  $\mathbf{k}_g$  coefficient de calibration  $\mathbf{C}_{ib} = \mathbf{1}$ ,  $\mathbf{C}_{ib} = -\mathbf{1}$  et  $\mathbf{C}_{ij} = \mathbf{0}$   $(j \neq b \neq k)$  $[\mathbf{R}_i] = [\mathbf{C}_{ik}] [\mathbf{S}_k] - [\mathbf{G}_i]$   $\sigma = \sqrt{\frac{R^T R}{n_{seg} - n_{sta}}}$  • **ETAPE 2** : A l'issue de l'étape 1 toutes les « bases » du réseau ont une valeur. Nous pouvons maintenant utiliser l'ensemble des informations disponibles en intégrant dans les matrices les segments ignorés précédemment. Cette étape ne s'exécute que si toutes les stations n'ont pas pu être déterminées à l'étape 1.

On détermine  $[\mathbf{S}_k]$  tel que  $[\mathbf{W}_{ii}]$   $[\mathbf{C}_{ik}]$   $[\mathbf{S}_k] = [\mathbf{W}_{ii}][\mathbf{G}_i]$   $\mathbf{S}_k$  site absolu :  $\mathbf{G}_i = (\mathbf{a}_i, \mathbf{e}_i)$  avec  $(\mathbf{a}_i, \mathbf{e}_i)$  lue dans config\_file  $\mathbf{C}_{ik} = \mathbf{1}$  et  $\mathbf{C}_{ij} = \mathbf{0}$   $(j \neq k)$   $\mathbf{W}_{kk} = \frac{1}{e_i^2}$  et  $\mathbf{W}_{ii} = \mathbf{0}$   $(i \neq k)$ Segment  $\mathbf{S}_b(\mathbf{g}_{i1}, \mathbf{e}_{i1}) \equiv \mathbf{S}_k(\mathbf{g}_{i2}, \mathbf{e}_{i2})$  :  $\mathbf{S}_k = \mathbf{S}_b(\text{Réoccupation})$  et  $\mathbf{S}_b$  site absolu de valeurs  $(\mathbf{a}_b, \mathbf{e}_b)$ :  $\mathbf{G}_i = \mathbf{S}_b(\mathbf{a}_b, \mathbf{e}_b) + \Delta \mathbf{g}_{i1i2} \times \mathbf{k}_g$  (Coefficient de calibration)  $\mathbf{C}_{ib} = \mathbf{1}$  et  $\mathbf{C}_{ij} = \mathbf{0}$   $(j \neq b)$   $\mathbf{W}_{ii} = \frac{1}{e_{i1}^2 + e_{i2}^2}$  et  $\mathbf{W}_{ij} = \mathbf{0}$   $(i \neq j)$   $\mathbf{S}_k = \mathbf{S}_b(\text{Réoccupation})$  et  $\mathbf{S}_b$  site ajusté de valeurs  $(\mathbf{g}_a, \mathbf{e}_a)$ :  $\mathbf{G}_i = \mathbf{S}_b(\mathbf{g}_a, \mathbf{e}_a) + \Delta \mathbf{g}_{i1i2} \times \mathbf{k}_g$  (Coefficient de calibration)  $\mathbf{C}_{ib} = \mathbf{1}$  et  $\mathbf{C}_{ij} = \mathbf{0}$   $(j \neq b)$   $\mathbf{W}_{ii} = \frac{1}{e_{i1}^2 + e_{i2}^2 + e_a^2}$  et  $\mathbf{W}_{ij} = \mathbf{0}$   $(i \neq j)$   $\mathbf{S}_b \neq \mathbf{S}_k$ :  $\mathbf{G}_i = \Delta \mathbf{g}_{i1i2} \times \mathbf{k}_g$   $\mathbf{W}_{ii} = \frac{1}{e_{i1}^2 + e_{i2}^2}$  et  $\mathbf{W}_{ij} = \mathbf{0}$   $(i \neq j)$   $\mathbf{C}_{ib} = \mathbf{1}$ ,  $\mathbf{C}_{ib} = -\mathbf{1}$  et  $\mathbf{C}_{ij} = \mathbf{0}$   $(j \neq b \neq k)$  $[\mathbf{R}_i] = [\mathbf{C}_{ik}] [\mathbf{S}_k] - [\mathbf{G}_i]$   $\sigma = \sqrt{\frac{\mathbf{R}^T \mathbf{R}}{\mathbf{n}_{seg} - \mathbf{n}_{sta}}}$ 

• ETAPE 3 : Nouvelle itération <u>seulement</u> si le mot clé ADJNSIG a été initialisé dans le fichier *config\_file*.

Etape 1 (et étape 2) :  $\sigma = \sqrt{\frac{R^T R}{n_{seg} - n_{sta}}}$   $[\mathbf{S}_k] : [\mathbf{W}_{ii}] [\mathbf{C}_{ik}] [\mathbf{S}_k] = [\mathbf{W}_{ii}] [\mathbf{G}_i]$ Soit  $\mathbf{R}_i$  le résidu obtenu pour l'observation  $\mathbf{G}_i : [\mathbf{R}_i] = [\mathbf{C}_{ik}] [\mathbf{S}_k] - [\mathbf{G}_i]$ Suppression des observations *relatives*  $\mathbf{G}_i$  pour lesquelles :  $\mathbf{R}_i > \mathbf{ADJNSIG * \sigma}$ 

- [1] Germinal Gabalda, Sylvain Bonvalot, and Roger Hipkin. CG3TOOL: an interactive computer program to process Scintrex CG3/3M gravity data for high-resolution applications. *Computer & Geosciences*, 29 (2003) 155-171. DOI:<u>10.1016/S0098-3004(02)00114-0</u>
- [2] Longman, I.M., 1959, Formulas for computing the tidal acceleration due to the moon and the sun. *Journal of Geophysical Research* 64, 2351-2355
- [3] Scintrex, CG-3/3M Autograv, Automated Gravity Meter, Operator Manual, PN:858700, Version 5.0, August 1995, Scintrex Ltd., Concord, Ontario
- [4] Scintrex, CG-5, Scintrex Autograv System, Operation Manual, part #867711 Rev. 2, August 2009, Concord, Ontario
- [5] CG-6 Autograv<sup>™</sup> Gravity Meter, Operation Manual, p/n 115370001 Rev. B, March 2, 2018, Concord, Ontario
- [6] Wessel, P., W. H. F. Smith, R. Scharroo, J. F. Luis, and F. Wobbe, Generic Mapping Tools: Improved version released, *EOS Trans. AGU*, 94, 409-410, 2013. <u>doi:10.1002/2013EO450001</u>.